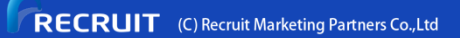

# <sup>募集支援システム</sup> ス**ラティサプリ** for MARKETING

業者別データアップロード支援ツール操作マニュアル Ver2.0

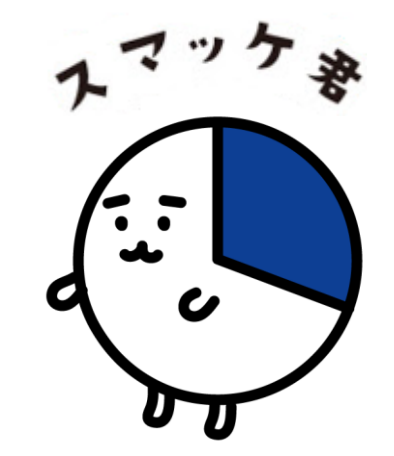

#### 0. ツール概要と全体の流れ

#### [PART.1] 業者別データアップロード支援ツール

- 1. csvファイルの準備
- 2. ツールの準備と起動
- 3. 固定テンプレートでのデータ変換
- 4. オリジナルテンプレートで変換できるcsvファイルについて
- 5. オリジナルテンプレートの登録
- 6. オリジナルテンプレートでのデータ変換
- 7. オリジナルテンプレートの削除
- 8. オリジナルテンプレート データ変換エラーについて
- 参考) 各業者ごとのデータ変換手順

[PART.2] スタディサプリ for MARKETING (略称 スマッケ)

- 1. スマッケに募集支援項目を追加する
- 2. スマッケにテンプレートを追加する
- 3. アップロードエラーの場合

# 0. ツール概要と全体の流れ

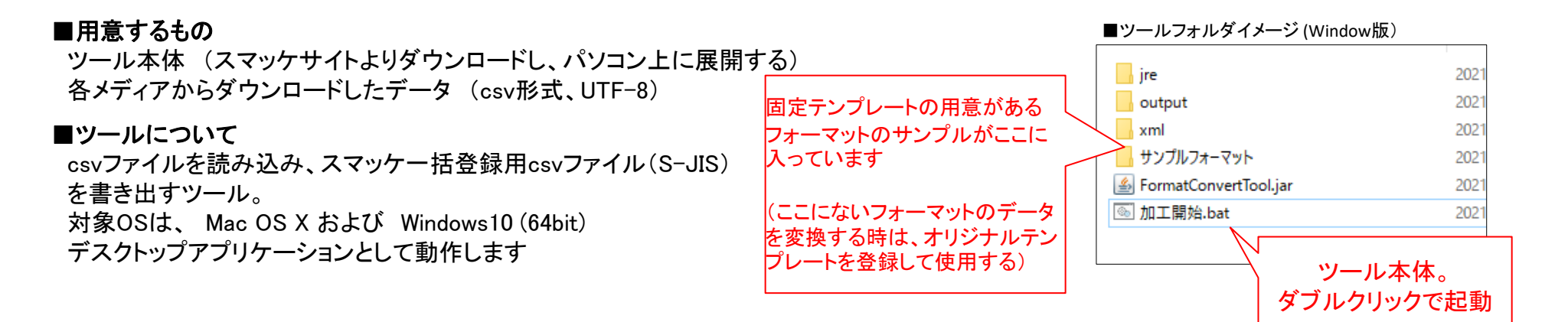

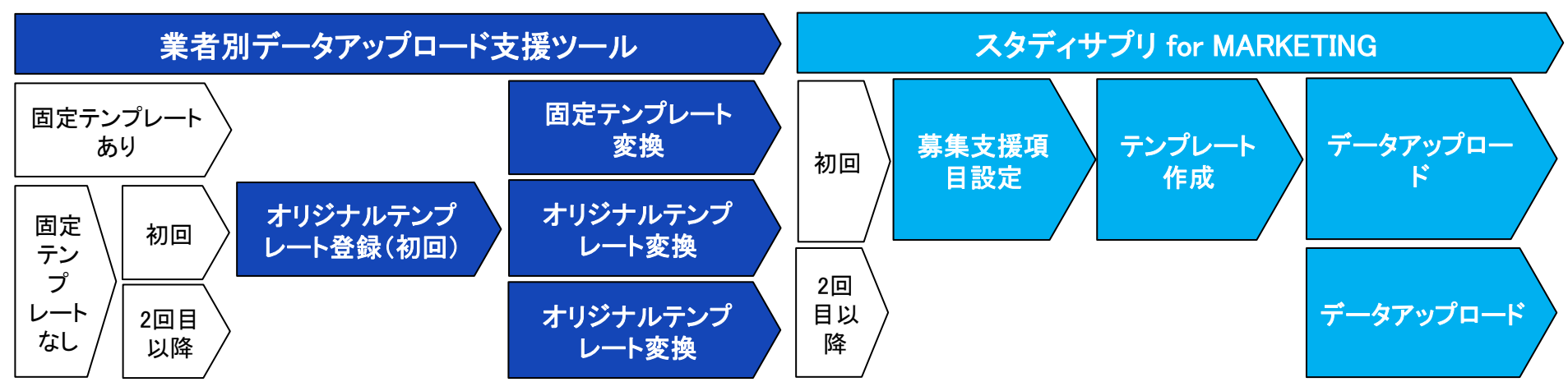

#### ■ツール使用~スマッケアップロードの流れ

#### [PART.1] 業者別データアップロード支援ツール **1. CSVファイルの準備** 本ツールで変換&スマッケに登録したいデータを用意します。

本ツールはcsv形式(※)のみ読み込み可能です。 各業者の請求データは<u>csv形式でダウンロード</u>してください

※Comma Separated Valueの略で各値がカンマで区切られているテキストデータのこと。拡張子は「.csv」または「.txt」

エクセル形式(.xls、.xlsx)でしかダウンロードできない場合は一度Excelでファイルを開き、下記のようにcsv形式で再保存します

①Excelの「ファイル」メニューを開き、「上書き保存」または「名前をつけて保存」を選択 ②「ファイルの種類」で「CSV(カンマ区切り)」を選択 ③保存

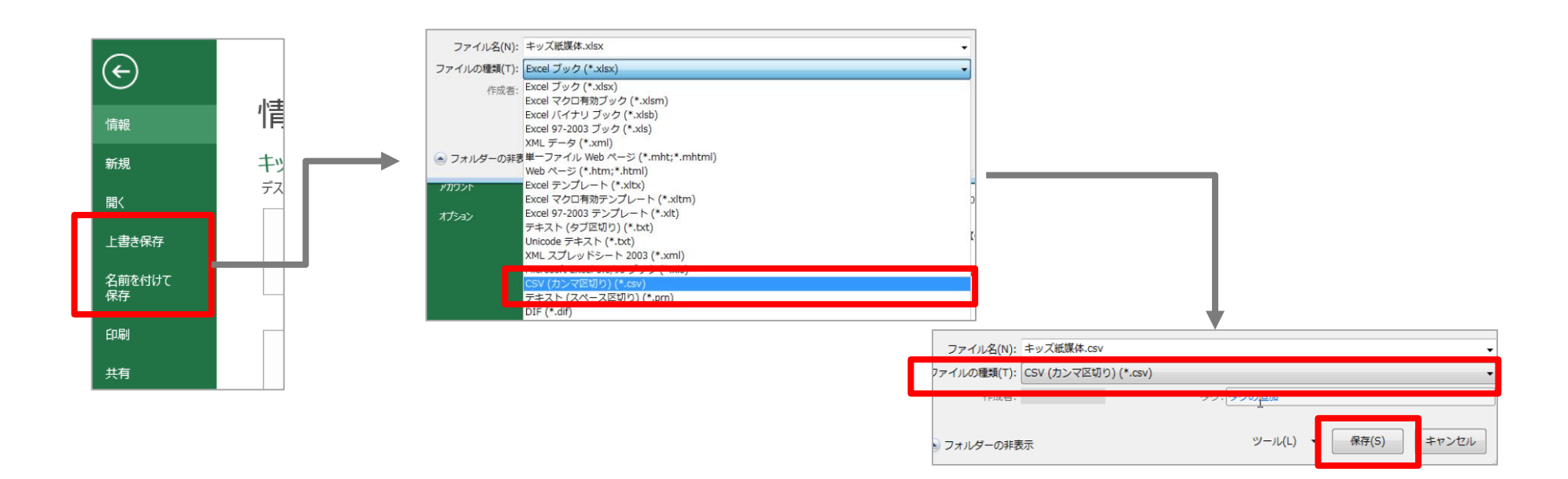

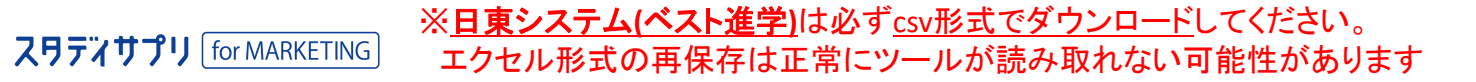

# [PART.1] <sup>\*\*</sup>者別データアップロード支援ツール 2. ツールの準備と起動

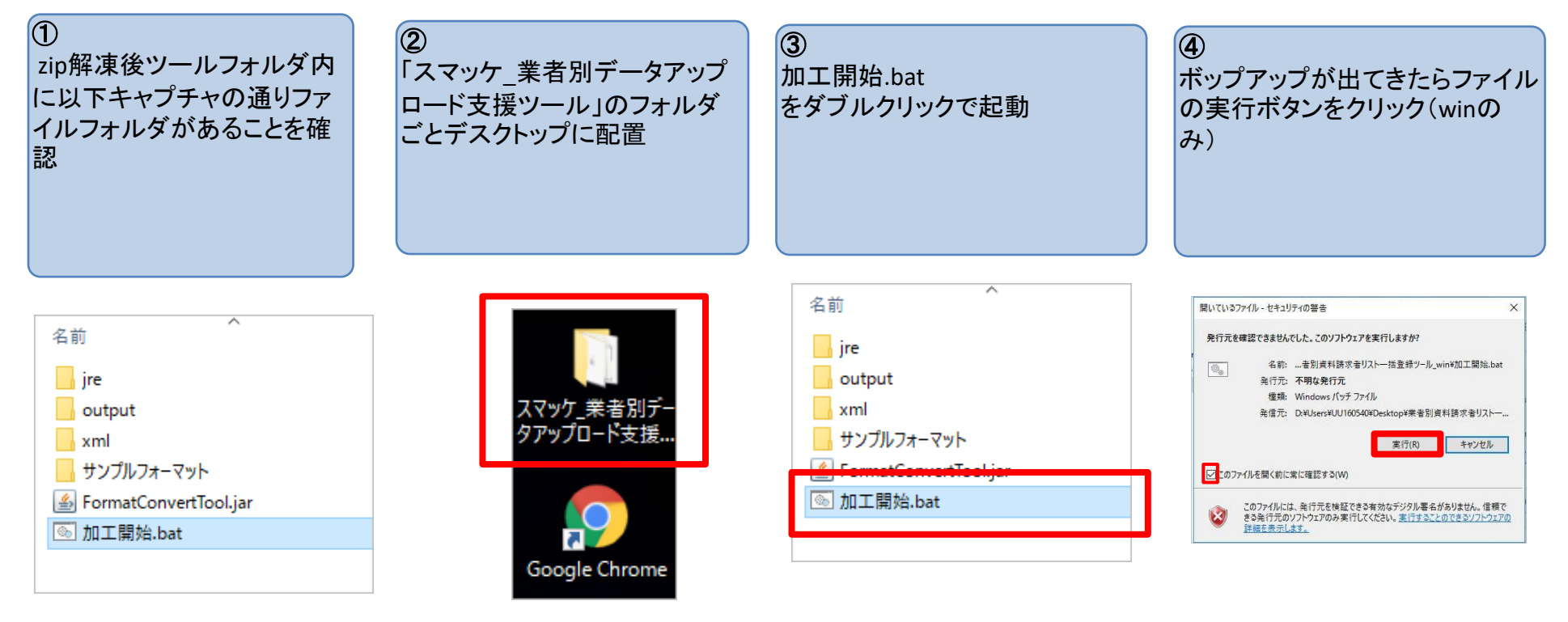

上記はWindows用の表示、Mac 用は末尾が\_macです Macの場合は 加工開始.command という名前 「このファイルが開く前に常に確 認する」のチェックを外すと次回か らこの画面は表示されなくなりま す

#### 3. 固定テンプレートでのデータ変換(1) よく使用される18業者のフォーマットについては、固定テンプレートを選択してすぐに変換が行えます。

#### (1)「固定テンプレートで変換する」のメディア名から、対象を選択します また、必要な場合(画面上に説明あり)は請求日を記入します

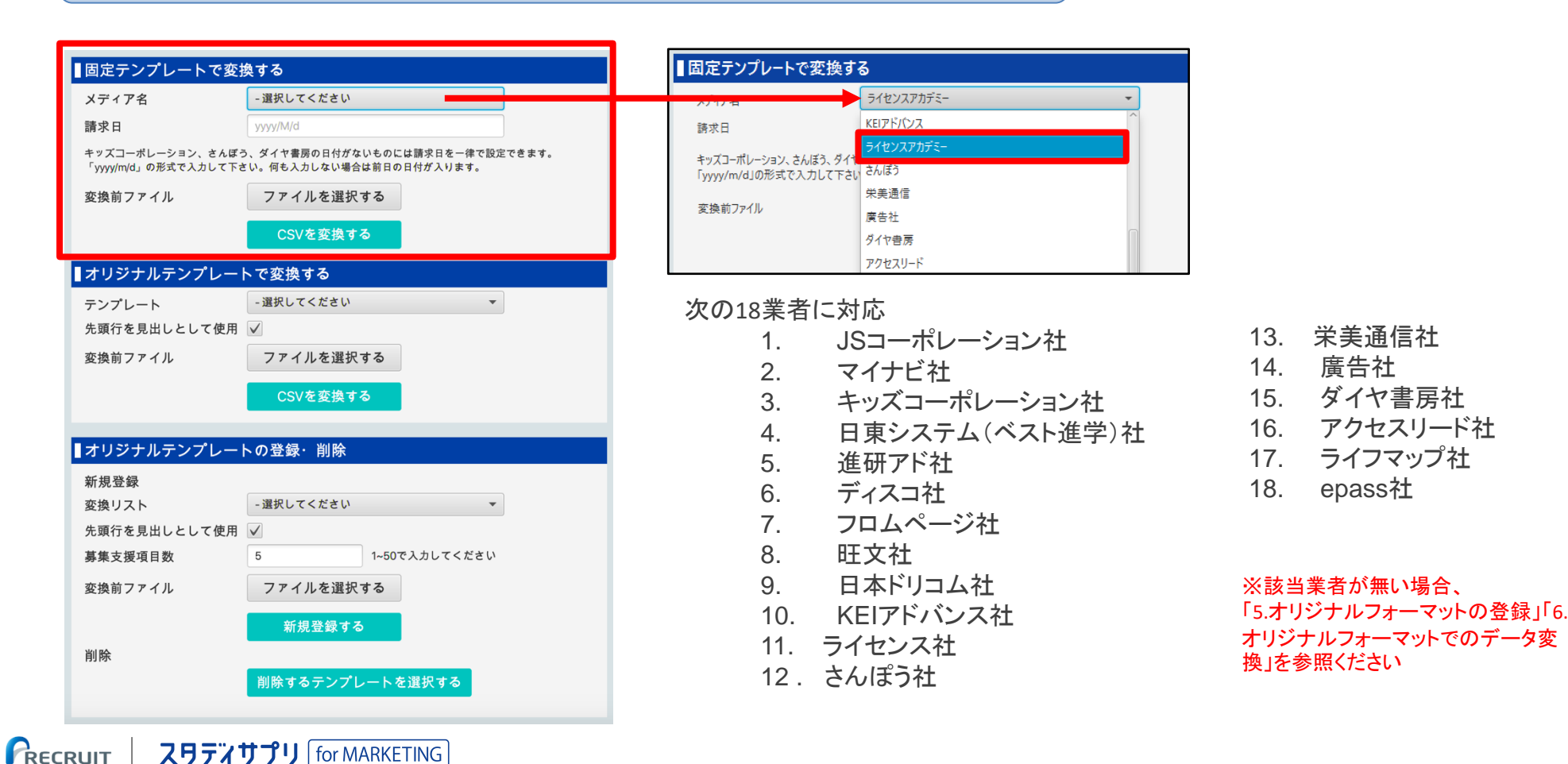

5

epass社

# [PART.1] 業者別データアップロード支援ツール 3. 固定テンプレートでのデータ変換(2)

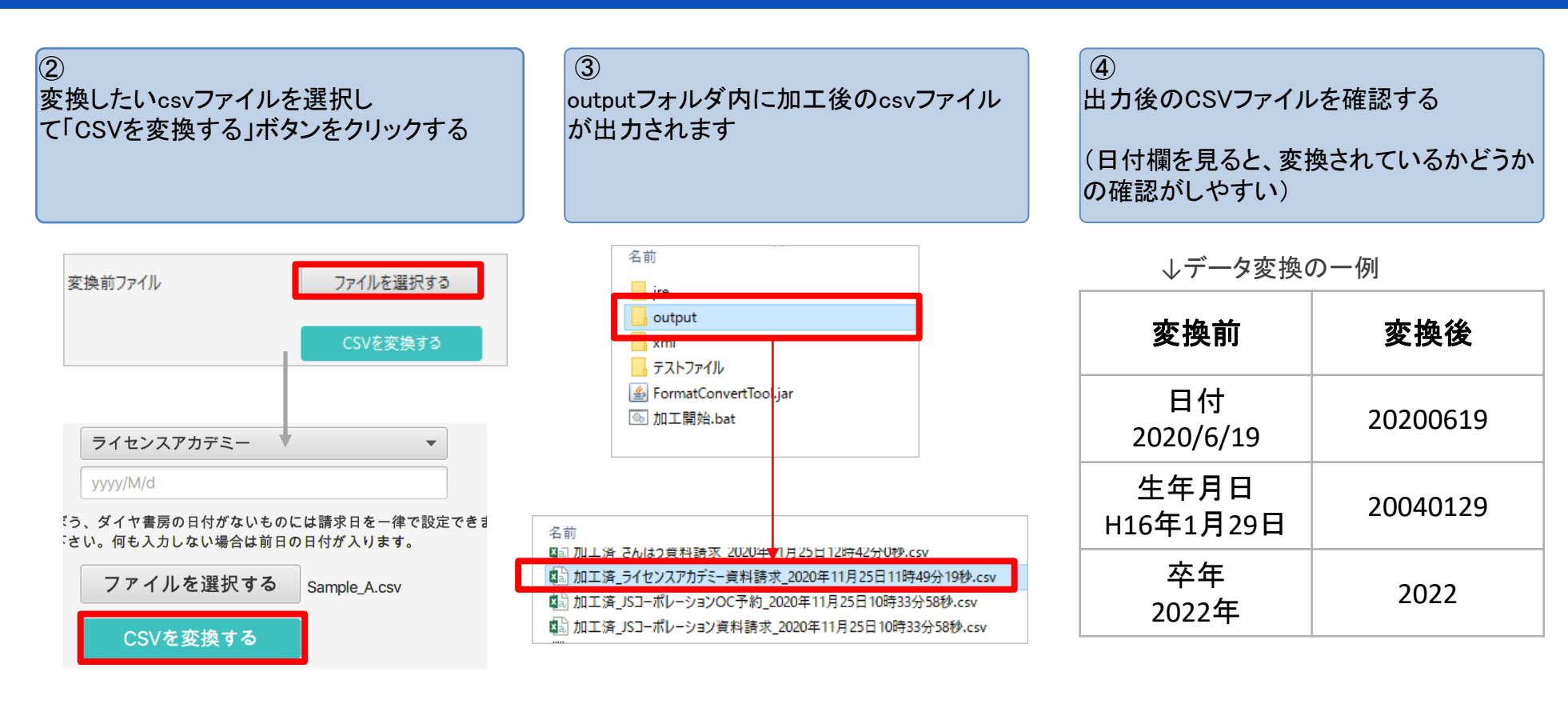

加工後のファイルは、 加工開始.batと同じ場所にあるoutputフォルダに 元のファイル名の頭に「加工済\_」、末尾に日時がつい た名前で保存されます。

#### [PART.1] 業者別データアップロード支援ツール **4.オリジナルテンプレートで変換できるCSVファイルについて(1)** オリジナルテンプレートで変換OKな形式は以下となります。

①文字コードがUTF-8であること

**RECRUIT** | **X777 J J J** for MARKETING

②1ファイル1つのアクションであること(例)1ファイルに資料請求者のリストしかないこと

資料請求や来校が混在しているファイルはあらかじめアクション別にファイルを分ける必要があります

③1アクション1行であること(例)1人1行で履歴が横並びで管理されているものは変換できません(InfoCloudタイプ)

④データ(取り込むべき個人情報)以外の、項目名等の行が先頭の行以外(2行目以降)にないこと

⑤間に空行がないこと

⑥1セルの中に1データであること、また、セルが結合されていないこと

(例)1つのセルに活動履歴や日付、電話番号等が複数入っているものは変換できません(AxOLタイプ)

⑦項目として、姓と名があること(項目が分かれているか、全角スペースで区切られていること)

⑧金額や日付等、データに半角カンマが使われていないこと(全角カンマは使用可)

| 変換可       | 能な形式    | この例      |        |          |                   |      |          |          |       |       |                      |          |                | ⑥1セル1デー<br>なっている | -タに  |        |
|-----------|---------|----------|--------|----------|-------------------|------|----------|----------|-------|-------|----------------------|----------|----------------|------------------|------|--------|
| 請求日       | 媒体名     | データ処理[   | 資料アイテ  | 資料アイテム名  | 請求資料の種類           | 漢字氏  | 名 カナ氏名   | 郵便番号     | 都道府県名 | 住所    | 電話番号1                | 電話番号2    | メールアド(メ-       | ールアド「性」          | 在籍区分 | 高校コード  |
| 2018/11/2 | 2 マイナビ進 | 資料発送希望   | 103020 | 2019大学案内 | 学校案内              | 進学 🗇 | 太郎」トウキョウ | 180-0001 | 東京都   | 武蔵野市吉 | <b>≣</b> 10422-00-00 | 000      | 1111111i@yah   | ioo.co.j 男       | 高校生  | 13725B |
| 2018/11/2 | 2 マイナビ進 | 資料発送希望   | 103020 | 2019大学案内 | 学校案内              | 進学 🗇 | 太郎2キョウト  | 604-8411 | 京都府   | 京都市中京 | ₹[090-0000-0         | 090-0000 | - 00000000 111 | l@ezwe女          | 高校生  | 26139E |
| 0         |         | 1 4440 1 |        | 7        | 3)1アクション<br>なっている | √1行  | τ        |          |       |       |                      |          |                |                  |      |        |

#### [PART.1] 業者別データアップロード支援ツール 4.オリジナルテンプレートで変換できるcsvファイルについて(2) 変換NGな形式の一例

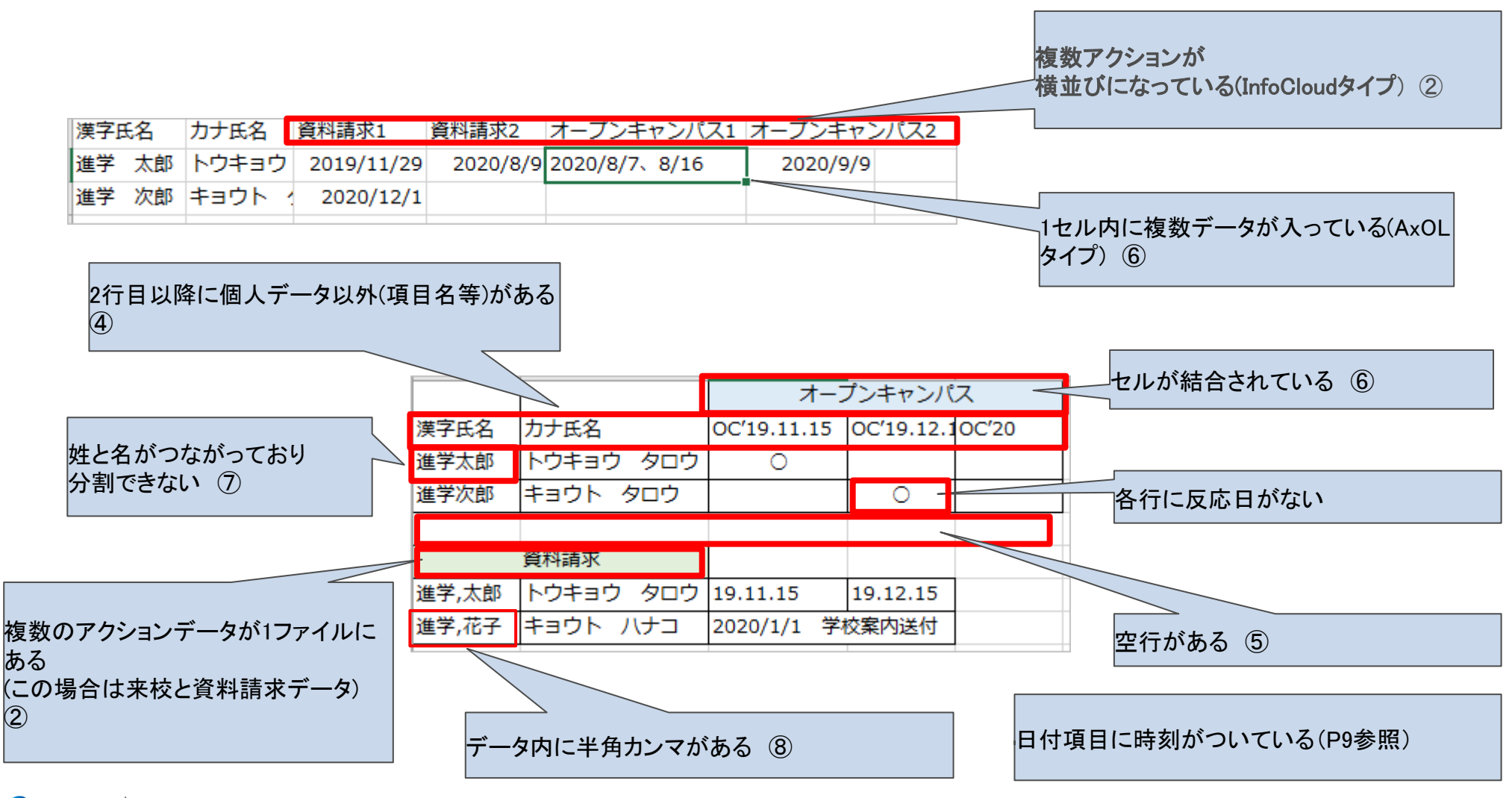

#### [PART.1] 業者別データアップロード支援ツール **4. オリジナルテンプレートで変換できるcsvファイルについて(3)** 時刻つきの日付項目の修正方法

#### ①csvファイルの日付項目の表記が時刻つき だった場合

#### ※時刻つき表記の例

| А                   |
|---------------------|
| 請求日                 |
| 2019-03-18 16:02:00 |
| 2019-03-18 18:30:00 |
| 2019-03-18 18:46:00 |

※該当メディア例 epass キッズ(進学ナビ) ライフマップ 進研アド(みん専) 日東(システムベスト進学) ②Excelでcsvを開き、 ファイルの日付項目の列を全選択する (下記例ではA列を選択)

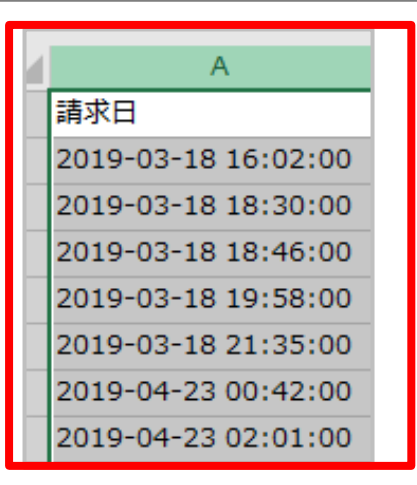

③セルの書式を「短い日付形式」に変更 する

|   | 表示           | 開発 ♀ 実行したい作業                |
|---|--------------|-----------------------------|
|   |              | ▼ 2000 条件付き書式 ▼             |
| * | ABC<br>123   | <b>標準</b><br>特定の形式なし →      |
| ы | 12           | <b>数値</b><br>44463          |
|   | ()= <u>}</u> | 通貨<br><sup>¥44,463</sup>    |
|   | 125          | <b>☆計</b><br>¥44,463        |
|   |              | 短い日付形式<br>2021/9/24         |
|   |              | <b>長い日付形式</b><br>2021年9月24日 |
|   |              | 時刻<br>11·/1·00              |

※書式設定の選択プルダウンは、 「ホーム」タブ「数値」エリアにあるこ とが多い

④csvを再保存する

# [PART.1] 業者別データアップロード支援ツール 5.オリジナルテンプレートの登録(1)

自校で管理しているファイルなど、固定テンプレートとして用意されていないフォーマットのデータを加工する場合は、 まず「オリジナルテンプレートの登録」を実施します

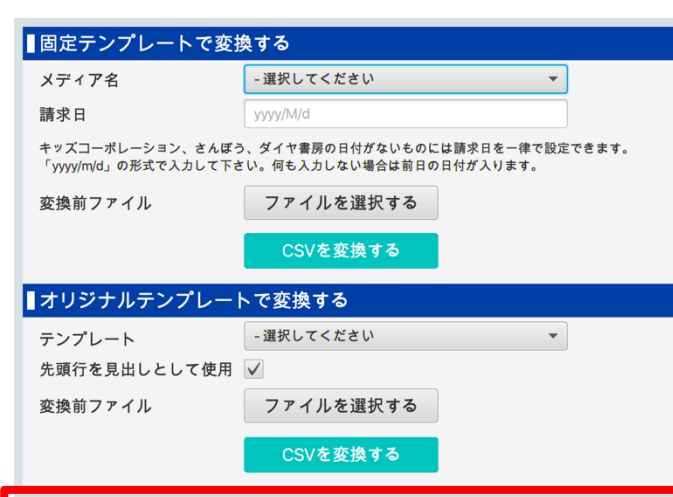

# オリジナルテンプレートの登録・削除 新規登録 変換リスト -選択してください 先頭行を見出しとして使用 ✓ 募集支援項目数 5 1~50で入力してください 変換前ファイル ファイルを選択する 新規登録する 削除

#### ① 変換リストを選択します (テンプレートは、変換リストごとに必要になります)

# オリジナルテンプレートの登録・削除 新規登録 変換リスト - 選択してください、 先頭行を見出しとして使用 募集支援項目数 プジキャンパス参加者リスト オープンキャンパス参加者リスト ガイダンス参加者リスト 出版者リスト 人学者リスト

② CSVファイルの1行目が氏名等の項目名になっている場合は「先頭行を 見出し~」にチェックを付けたままにします 1行目から個人データの場合はチェックを外します

#### ■オリジナルテンプレートの登録・削除

| 新規登録         |           |             |
|--------------|-----------|-------------|
| 変換リスト        | 資料請求者リスト  | -           |
| 先頭行を見出しとして使用 |           |             |
| 募集支援項目数      | 5 1~3     | 50で入力してください |
| 変換前ファイル      | ファイルを選択する |             |
|              | CSVを変換する  |             |

# [PART.1] 業者別データアップロード支援ツール 5. オリジナルテンプレートの登録(2)

#### ③募集支援項目がある場合は項目数を指定する

| ■オリジナルテンプレートの登          | 録·削除                 |
|-------------------------|----------------------|
| <b>新規登録</b><br>変換リスト    | 資料請求者リスト ▼           |
| 先頭行を見出しとして使用<br>募集支援項目数 | ✓<br>5 1~50で入力してください |
| 変換前ファイル                 | ファイルを選択する            |
|                         | CSVを変換する             |

#### ※募集支援項目がない場合は空欄にしてください

#### ※項目数が正確に分からない場合は多めに入力してください

(このあとマッピング作業にて、不要なものは省けます)

④変換したいファイルを選択し、「新規登録」ボタンを クリックする

| 変換前ファイル | ファイルを選択する | アッゴロードファイル.csv |
|---------|-----------|----------------|
|         | 新規登録する    |                |

#### ⑤オリジナルテンプレート新規登録画面が開く。 任意のテンプレート名を入力する (ツール上での管理用の名前)

| 💷 オリジナルテンプレート第          | f規登録                      |                                                            | -   |     | ×     |
|-------------------------|---------------------------|------------------------------------------------------------|-----|-----|-------|
|                         |                           |                                                            |     |     | ć     |
|                         |                           |                                                            |     |     |       |
|                         | <b>17300 3 - 2013</b> Je  |                                                            |     |     |       |
| テンプレート名                 | 必須                        | 資料請求_20年度リスト                                               |     |     |       |
| 2. スタディサプリF<br>紐付けるCSVI | orMarketingの<br>夏目をプルダウンカ | 登録に必要な左列に対して<br>ら選択してください。                                 |     |     |       |
| 個人情報                    |                           |                                                            |     |     |       |
| r & 144 & 141 r &       | 51421 8 8 8 1 8 1         | 1 15 + 2 1 ろ 122 + 1 2 2 2 1 - 2 2 2 2 2 2 2 2 2 2 2 2 2 2 |     | _   | _     |
|                         |                           |                                                            |     | ~   |       |
|                         |                           | ※使用不可                                                      | 文字→ | ¥/: | *? <> |

#### ⑥「姓名」か「姓+名の2つ」を設定する どちらかの設定が必須です

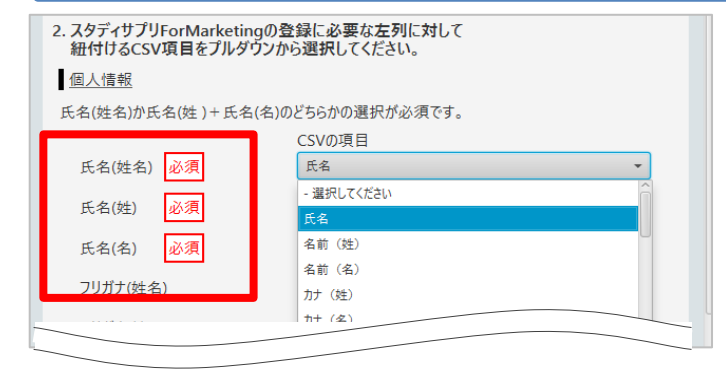

# [PART.1] 業者別データアップロード支援ツール 5. オリジナルテンプレートの登録(3)

#### ⑦スマッケの各データ項目に、選択したcsvの項目を紐づける

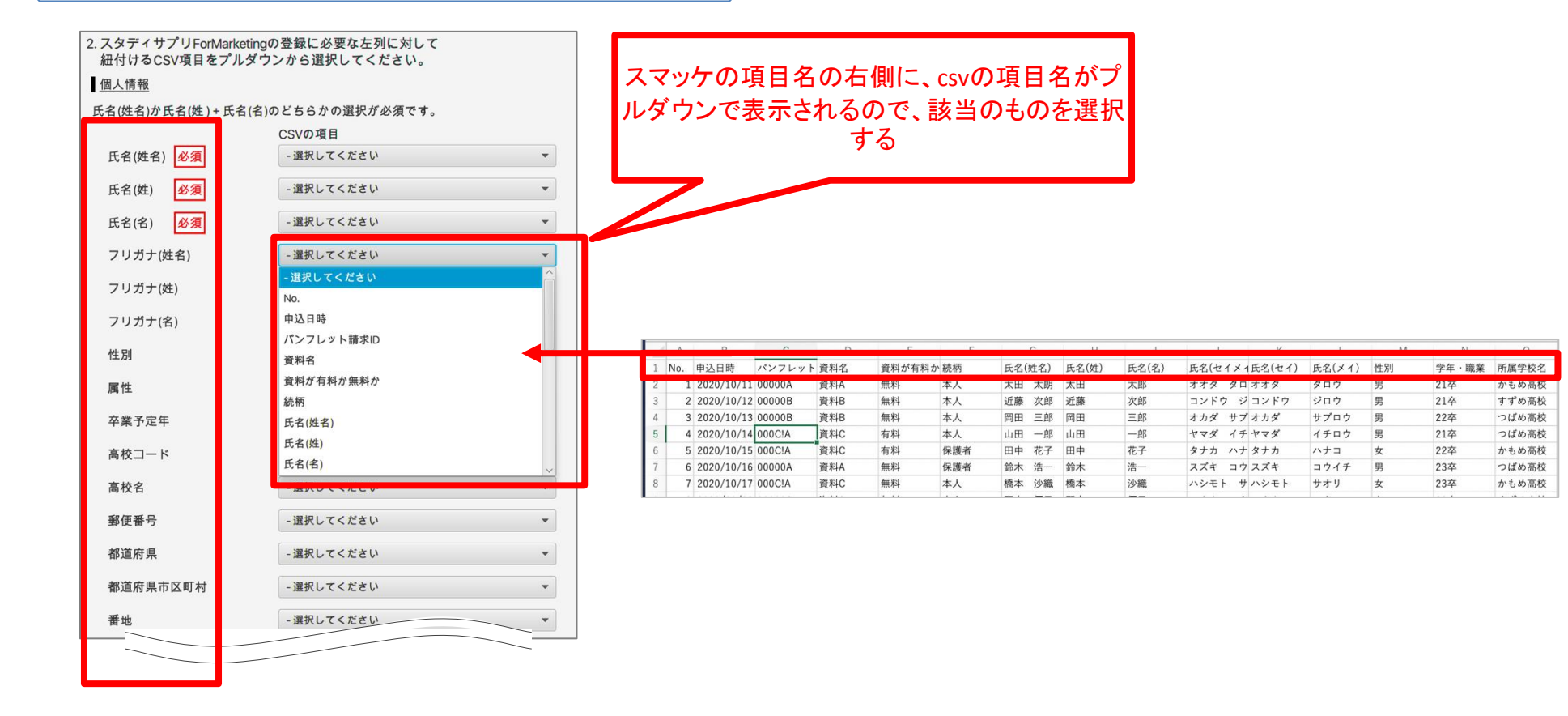

# [PART.1] 業者別データアップロード支援ツール 5. オリジナルテンプレートの登録(4)

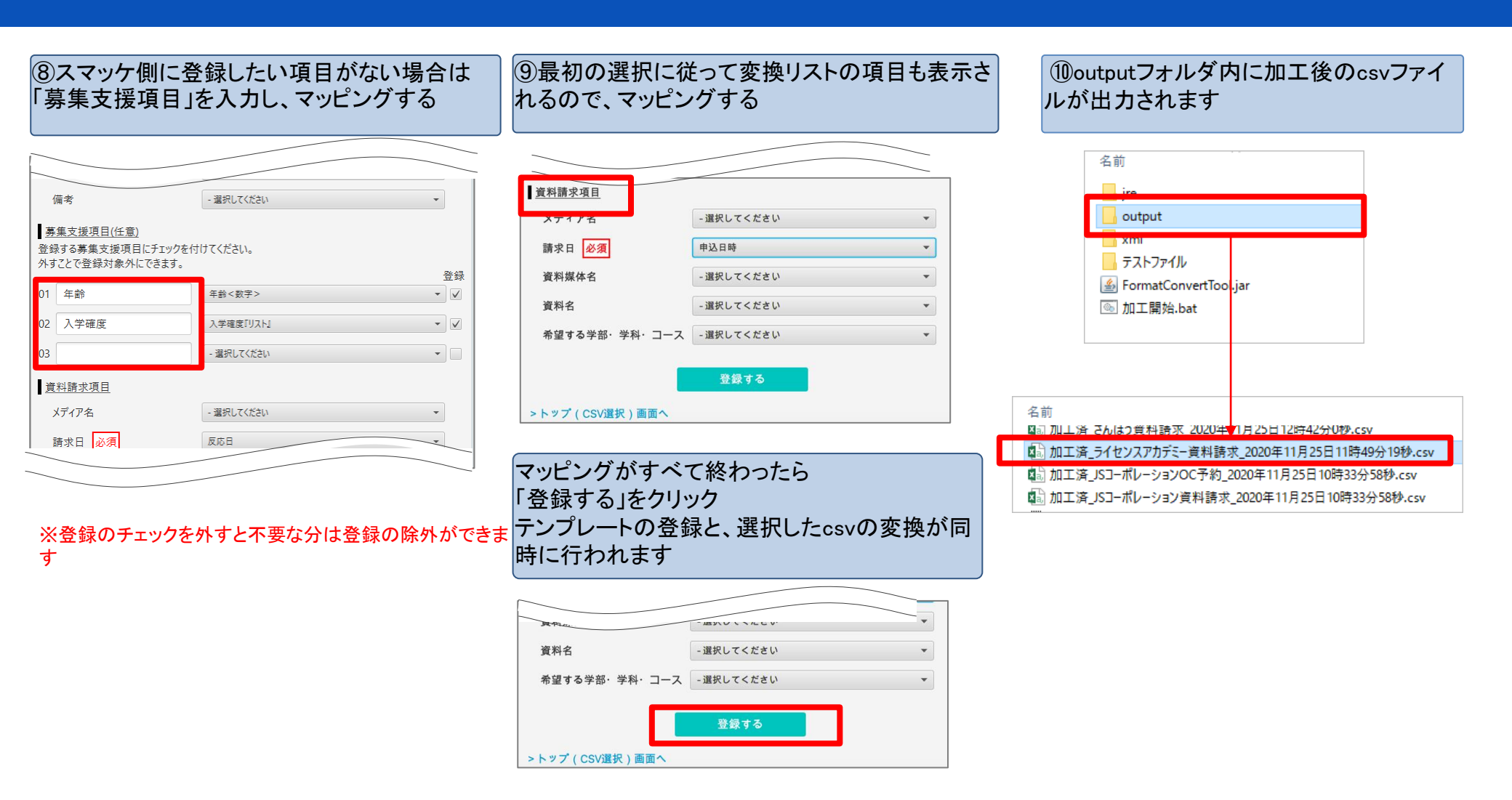

[PART.1] 業者別データアップロード支援ツール 6. オリジナルテンプレートでのデータ変換 一度登録したフォーマットは紐付け作業無しで変換できるようになります

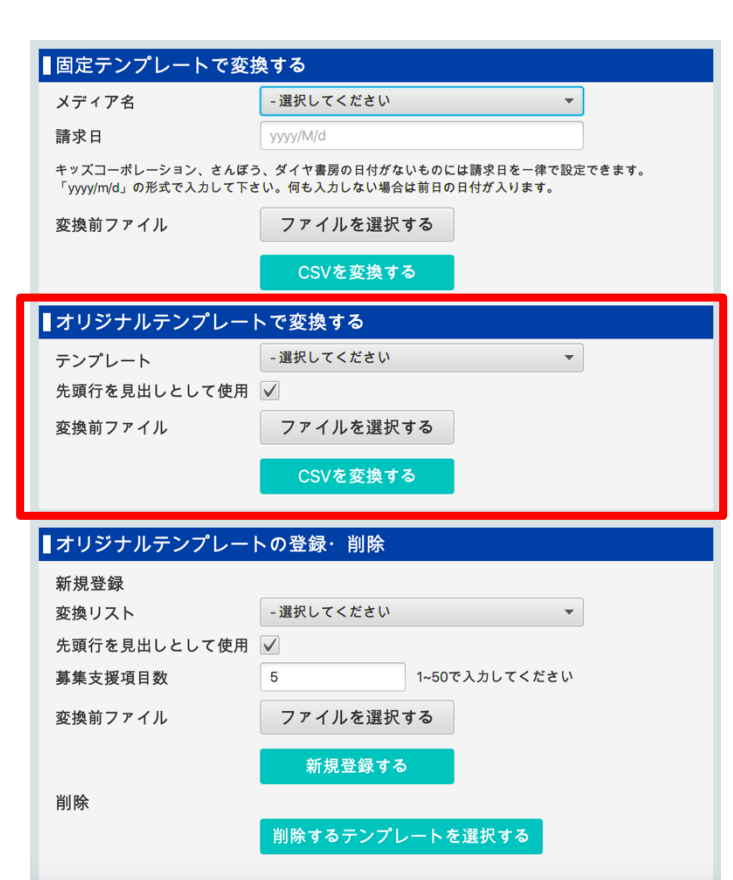

#### ①「テンプレート」プルダウンで、登録済のテンプレートを選択

②データが1行目から始まっている場合は「先頭行を見出しとして使用」チェック ボックスを外す

③「ファイルを選択する」でファイルを選択

④「CSVを変換する」をクリックして、変換

#### [PART.1] 業者別データアップロード支援ツール 7. オリジナルテンプレートの削除 不要になったオリジナルテンプレートを以下の手順で削除することができます

#### ①「削除するテンプレートを選択する」 をクリック

②既に登録されているテンプレートの一覧が表 示されるので、削除したいテンプレートを選択 (※複数選択可能)

③削除するボタンをクリックして、 選択テンプレートの削除が完了

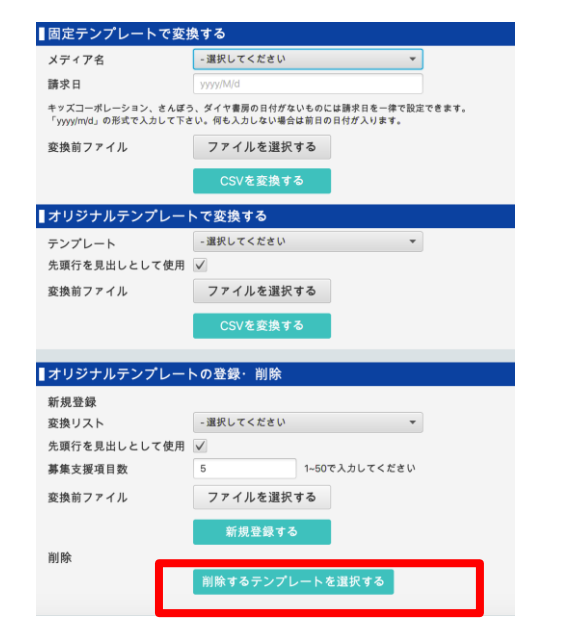

| するテンフ    | レートを選択してください          |
|----------|-----------------------|
|          | テンプレート名               |
|          | SSS                   |
|          | aaaa<br>A_資料請求_202012 |
|          | A_真科                  |
|          |                       |
|          |                       |
|          |                       |
|          |                       |
|          |                       |
|          | 削除する                  |
| ップ(CSV選护 | <u>()画面へ</u>          |

| 削除するテン             | ノプし          | レートを選択してください  |
|--------------------|--------------|---------------|
|                    |              | テンプレート名       |
|                    |              | SSS           |
|                    |              | аааа          |
|                    | $\checkmark$ | A_資料請求_202012 |
|                    |              | A_資料          |
|                    |              |               |
|                    |              |               |
|                    |              |               |
|                    |              |               |
|                    |              |               |
|                    |              |               |
|                    |              | 削除する          |
| <u>&gt;トッフ(CSV</u> | 選択           |               |

# [PART.1] 業者別データアップロード支援ツール 8. オリジナルテンプレート データ変換エラーについて

| csvファイルに変換不可なデータがある場合、   |
|--------------------------|
| エラー画面が表示され、エラーの詳細が記載     |
| されたログファイルがoutputフォルダに作成さ |
| れます                      |

| 変換できなか                        | った行情報                           |           |           |                 |      |
|-------------------------------|---------------------------------|-----------|-----------|-----------------|------|
| /Users/0104078<br>_2021年1月14日 | 2/Desktop/スマッケテ<br>17時40分9秒.txt | "ータアッフ "[ | コート 「支援ツ- | -ル_mac/output/変 | 換エラー |
|                               |                                 |           |           |                 |      |
|                               |                                 |           |           |                 |      |
|                               |                                 |           |           |                 |      |
|                               |                                 |           |           |                 |      |
|                               |                                 |           |           |                 |      |

※変換ファイルはエラー箇所(行)を除く形で生成されて います

| 🔜 jre                                                                                            |
|--------------------------------------------------------------------------------------------------|
| output                                                                                           |
| xml                                                                                              |
| 📙 サンプルフォーマット                                                                                     |
| ChooserFile.properties                                                                           |
| 🕌 FormatConvertTool.jar                                                                          |
| 💿 加工開始.bat                                                                                       |
|                                                                                                  |
|                                                                                                  |
| 如工済_不明_aaaas_2021年1月14日19時38分9秒.csv                                                              |
| 加工済_不明_sss_2020年12月23日15時7分34秒.csv                                                               |
| 📄 変換エラー_2020年12月23日15時7分34秒.txt                                                                  |
| 📄 変換エラー 2021年1月14日16時20分44秒.txt                                                                  |
|                                                                                                  |
| ■ 変換エラー_2021年1月14日17時40分9秒.txt                                                                   |
| 変換エラー_2021年1月14日17時40分9秒.txt     変換エラー_2021年1月14日18時20分24秒.txt     変換エラー_2021年1月14日18時20分24秒.txt |

エラーログファイルには変換できなかった データのエラー詳細が記載されています 内容を確認し、変換前の元ファイルを修正の のち再変換が必要です

#### ↓内容例

変換エラー\_2021年1月14日17時40分9秒.txt — 編
 2行目>「漢字氏名」で姓名の分割ができませんでした。
 7行目>「電話番号1」の桁数が誤っています。データを修正するか空欄にしてください。
 15行目> 半角カンマが含まれています。データを修正してください。

#### 行番号は、「先頭行を見出し利用〜」にチェックしている 場合はcsvファイルの行番号-1 が表示されています

例えば「2行目」とエラーにある場合、csvファイルの3行 目のデータのことを指しています [PART.1] 業者別データアップロード支援ツール 参考) 各業者ごとのデータ変換手順 ①JSコーポレーション社

> サンプルフォーマット内にあるJSフォーマットと同じフォーマットかを確認してください csv形式ではなかったり、項目名が違ったりする場合、ツールは正常動作しません

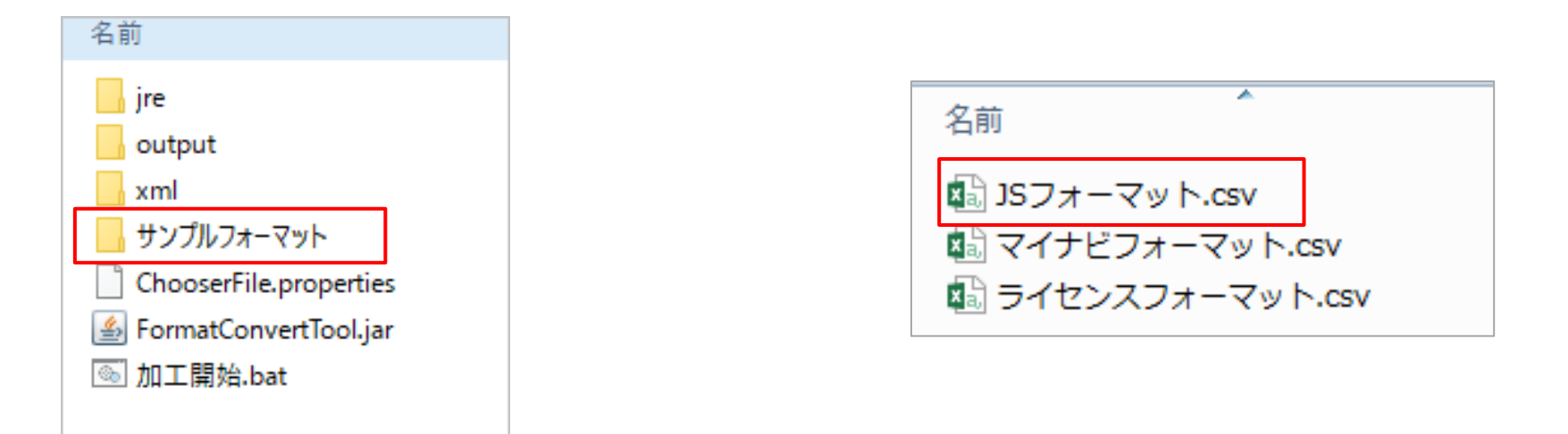

| A     | В    | U        | U      | E   | F      | G         | Н        | 1        | J     | K        | L      | M          | IN     | U        |
|-------|------|----------|--------|-----|--------|-----------|----------|----------|-------|----------|--------|------------|--------|----------|
| ジャンル  | 請求   | 郵便番号     | 住所     | 氏名  | フリガナ   | 電話番号      | 生年月日     | 性別       | 学校    | 学科       | 卒業年    | メールアドレ     | /ス     |          |
|       | 人字案内 | 367-0063 | 尚玉県本店  | 爭江州 | 化シェイエス | 0400-22-1 | 1月13年06月 | नम्<br>स | 治津市立) | 1普通科     | その他    |            | JSコーホレ | 20160606 |
|       | 入学案内 | 314-0000 | 茨城県茨城  | 事江州 | 太トウキョウ | 0000-00-9 | eH14年10月 | 月月       | 矢板中央? | スポーツ科    | その他    |            | ガイドブック | )        |
| 経営情報学 | 入学案内 | 010-0000 | 秋田県秋田  | 事江州 | 花トウキョウ | 000-999-9 | H12年10月  | 1女       | 御所野学阿 | 通利       | 2020年卒 | ababababab | ガイドブック | )        |
| 共通    | 入学案内 | 325-0000 | 栃木県栃木  | 事江州 | ニトウキョウ | 0000-99-1 | 1H13年03月 | 月月       | 黒磯高等的 | 普通科      | 2019年卒 |            | ガイドブック | )        |
|       | 入学案内 | 513-0818 | 北海道 北洋 | 事江州 | 太ジェイエス | 0000-99-1 | 1        | 女        | 高田高等的 | ]<br>其類科 | 2018年卒 | 123@do.co. | JSコーポレ | 20150804 |

参考) 各業者ごとのデータ変換手順 ②マイナビ社

> サンプルフォーマット内にあるマイナビフォーマットと同じフォーマットかを確認してください csv形式ではなかったり、項目名が違ったりする場合、ツールは正常動作しません

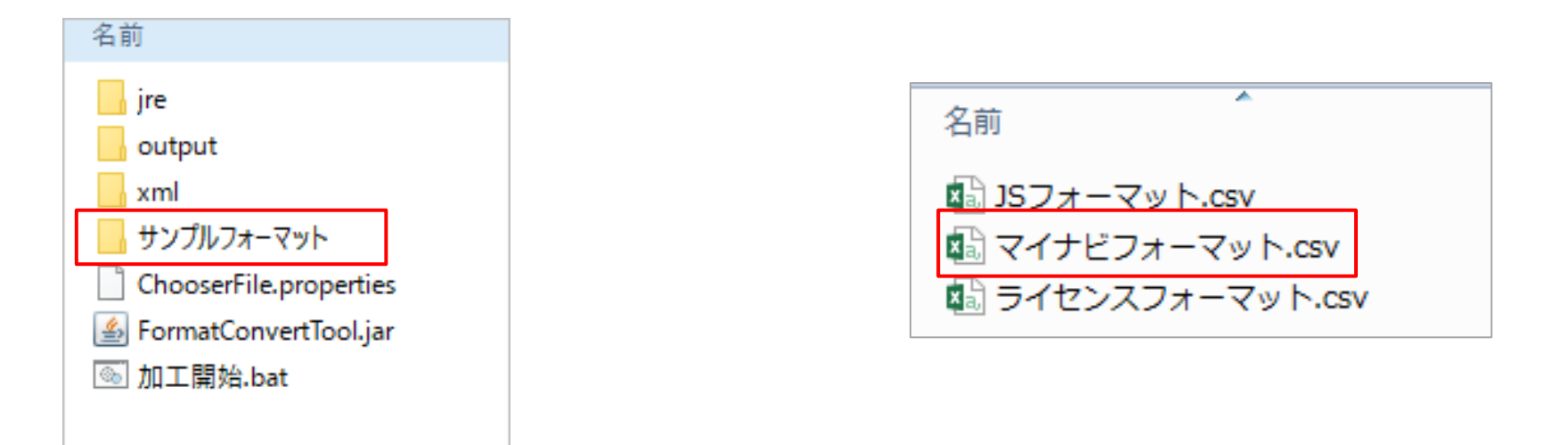

| В      |      |         | D    | E     | F        |       | G   | Н     | I           | J     | К     | L               | M          | N           | 0           | Р                                                | Q   | R      | S       | Т      | U     | V     | W        | Х  |
|--------|------|---------|------|-------|----------|-------|-----|-------|-------------|-------|-------|-----------------|------------|-------------|-------------|--------------------------------------------------|-----|--------|---------|--------|-------|-------|----------|----|
| 媒体名    | データ  | 処理資料    | 丬アイテ | 資料ア   | イテ諸求資    | 料の漢   | 字氏名 | カナ氏名  | 郵便番号        | 都道府県名 | 住所    | 電話番号            | 1 電話番号     | 2 メールアド     | リールアドレ      | 生年月日                                             | 性別  | 在籍区分   | 高校コード   | 「高校設置[ | 同前校名  | 高校マスタ | 高校卒業(予定) | )年 |
| マイナビデ  | 的答判》 | 密送着103  | 120  | 2019大 | 学生学校室    | 内舞    | 大郎1 | トウキョウ | 7 180-0001  | 宙立邦   | 武蔵野市ま | ±0422-00-       | 0000       | 1111111i@   | vahoo co ip | <del>,,,,,,,,,,,,,,,,,,,,,,,,,,,,,,,,,,,,,</del> | - 男 | 高校生    | 13725B  | 私立     | 明治学院す |       | 2020     |    |
| マイナビル  | 的資料  | 発送着IO3  | )20  | 2019大 | 学繁学校案    | 内舞    | 太郎2 | キョウト  | 번604-8411   | 京都府   | 京都市中京 | 9090-0000       | - 090-0000 | - 000000000 | 111@ezweb   | #########                                        | 女   | 高校生    | 26139E  | 市立     | 堀川    |       | 2019     |    |
| マイナビズ  | 創資料科 | 発送着IO3  | )20  | 2019大 | 学繁学校案    | 内舞    | 太郎3 | カナガワ  | 212-0004    | 神奈川県  | 川崎市幸国 | <u>×</u> 9999-9 | 9 044-000- | 0000        | 333333333   | 1970/8/9                                         | 女   | 保護者    |         |        |       |       | 不明       |    |
| マイナビズ  | 創資料科 | 発送着IO3  | )20  | 2019大 | 学繁学校案    | 内舞    | 太郎4 | サイタマ  | ∃336-0025   | 埼玉県   | さいたま市 | 048-000-        | 0000       | 222222222   | 222222@am   | #########                                        | 男   | 予備校生·  | :11104A | 県立     | 春日部   |       | 2018     |    |
| 進路のミカ  | 5 資料 | 発送着IO3  | )20  | 2019大 | 学繁学校案    | 内舞    | 太郎5 | ナガノ カ | IU 394-0045 | 長野県   | 圈谷市川區 | €048-000-       | 1111       |             |             |                                                  | 不明  | 高校生    | 20514B  | 私立     | 東京都市プ | 「学塩尻  | 2021     |    |
| マイナビズ  | 創資料科 | 発送着IO2! | 998  | 学校案   | 内 学校案    | 内+ 舞  | 太郎6 | シンガク  | <u> </u>    | 東京都   | 中央区京橋 | ã03−1234-       | 5678       |             |             | ******                                           | 女   | 高校生    | 13670A  | 私立     | 堀越    |       | 2019     |    |
| マイナビズ  | 創資料  | 発送着G0!  | 5264 | 学校案   | 内ゼ学校案    | 内+,舞  | 太郎7 | シンガク  | <u> </u>    | 石川県   | 中央区京橋 | ã03-1234-       | 5679       |             |             | #########                                        | 男   | その他    |         |        |       | 遊学館   | 2018     |    |
| レイベール糸 | オネのゆ | ዘ/አ/ከተ  | ぃた赤色 | 問催口   | 廻志 2017/ | 7/1 毎 | 大郎Q | ドア・ボク | 4404-0979   | 制采用   | 山山区古お | ă NQ-10Q#-      | 5690       |             |             | 1089/9/#                                         | 77  | 24 스 시 |         |        |       |       | 지원       |    |

参考) 各業者ごとのデータ変換手順 ③キッズコーポレーション社

サンプルフォーマット内にあるキッズフォーマットと同じフォーマットかを確認してください csv形式ではなかったり、項目名が違ったりする場合、ツールは正常動作しません キッズコーポレーションは2パターンのフォーマットがありますが、どちらも変換対応しています

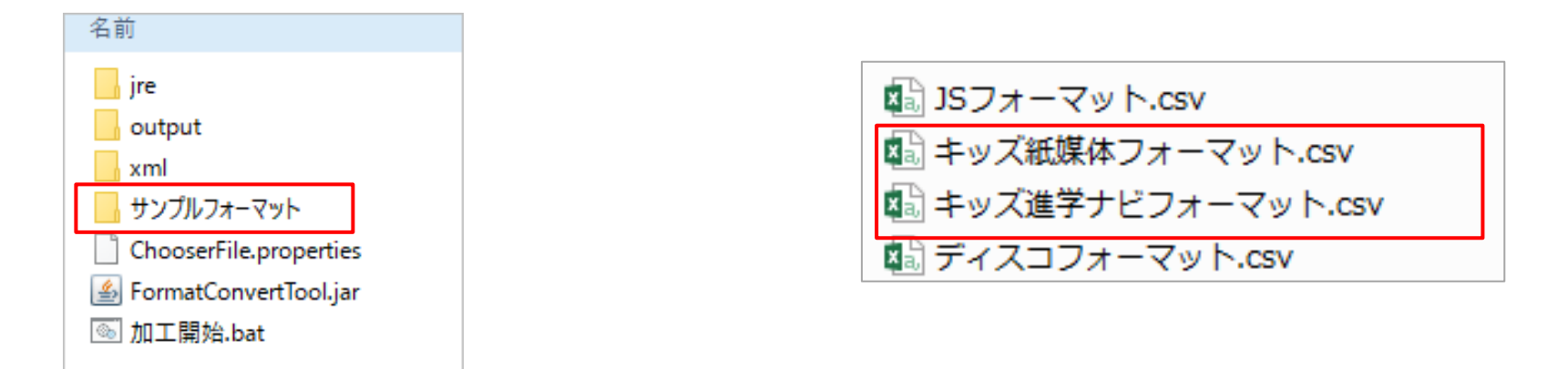

|   | А       | В                     | С      | D  | E                   | F      | G                    | Н                      | I      | J      | К  | L       | М        | N   |
|---|---------|-----------------------|--------|----|---------------------|--------|----------------------|------------------------|--------|--------|----|---------|----------|-----|
|   | 請求者番号   | 氏名(カナ)                | 氏名     | 性別 | 郵便番号                | 住所(1)  | 住所(2)                | 電話番号                   | 高校コード  | 学校名    | 学年 | 分野      | 貴校請求番号区分 |     |
| - | 2879623 | <del>ንንክ`ን 1ንአን</del> | 木津 太郎  | 另  | <del>561-0812</del> | 大阪府豊中市 | <del>4-6-1-123</del> | <del>06-1111-222</del> | 27108A | 大阪府立豊島 | 2  | 專門学校    | 貴校代表番号請求 | ă – |
|   | 2879675 | ››››› በ ፲ሳ <u>አ</u> ታ | 木津 太郎2 | 女  | 606-8124            | 京都府京都市 | 111-1                | 075-111-222            | 26141G | 京都市立紫野 | 1  | 伝統工芸・文化 | 貴校分野番号請求 | 者   |

|      | А      | В    | С         | D      | E     | F  | G        | н    | I      | J           | к         | L          | м       | N   | 0      | Р      | Q  | R         |
|------|--------|------|-----------|--------|-------|----|----------|------|--------|-------------|-----------|------------|---------|-----|--------|--------|----|-----------|
| - [7 | 請求日時   | 氏名かな | (姓)氏名かな(名 | )氏名(姓) | 氏名(名) | 性別 | 郵便番号     | 都道府県 | 住所     | 電話番号        | 在籍        | 生年月日       | 請求資料    | 属性  | 高校名    | 高校コード  | 学年 | メール       |
|      | ###### | きっず  | はなこ       | 木図     | 鴎     | 女  | 612-0889 | 京都府  | 京都市伏見区 | 090-1111-11 | 高校生 京都府   | 2002/10/16 | かもめ専門学校 | 高校生 | 京都府立亀岡 | 高等学校   | 1  | kamome@ka |
| 1    | ###### | きっず  | はなこ       | 木図     | 鴎1    | 女  | 612-0889 | 京都府  | 京都市伏見区 | 090-1111-22 | 2 高校生 京都府 | 2002/10/16 | かもめ専門学校 | 高校生 | 京都府立亀岡 | 26119A | 1  |           |

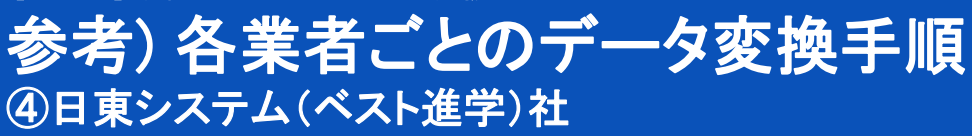

サンプルフォーマット内にある日東システムフォーマットと同じフォーマットかを確認してください csv形式ではなかったり、項目名が違ったりする場合、ツールは正常動作しません <u>必ずベスト進学のシステム</u>から<u>csv形式でダウンロード</u>してください

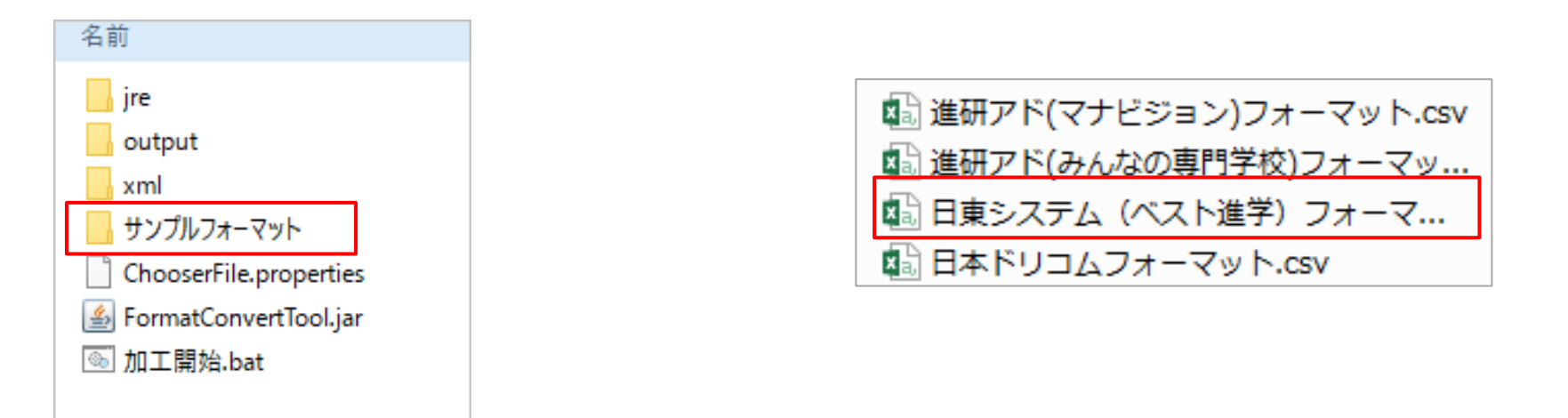

| A      | В  | С   | D         | E    | F     | G  | н        | I   | J   | К      | L        | М       | N   | 0      | Р      | Q   | R       |
|--------|----|-----|-----------|------|-------|----|----------|-----|-----|--------|----------|---------|-----|--------|--------|-----|---------|
| 日東太郎   | 日東 | 太郎  | ニットウ タロウ  | ニットウ | タロウ   | 男性 | 2001年10月 | 高校生 | 二年生 | 向陽台高等学 | 569-0826 | カモメ市鴎町1 | 大阪府 | カモメ市鴎町 | 12-34  |     | 9011112 |
| 日東 太郎1 | 日東 | 太郎1 | ニットウ タロウイ | ニットウ | タロウイチ | 男性 | 2000年4月  | 高校生 | 三年生 | 堅田高等学校 | 520-0105 | カモメ市鴎本ナ | 滋賀県 | カモメ市鴎本 | 六丁目12番 | 34号 | 8011112 |
|        | -  |     |           |      |       |    |          | -   |     |        |          |         |     |        |        | 1   |         |

※csv形式でダウンロードした場合、ヘッダー名がありません。この状態で問題ありません。

参考) 各業者ごとのデータ変換手順 ④日東システム(ベスト進学)社

#### ベスト進学のデータで、

半角カンマが含まれていないにも関わらず、「半角カンマが含まれています。」のエラーが出る場合があります。

#### ↓エラーメッセージ例

||行目>.半角カンマが含まれています。データを修正してください。↓ |2行目>.半角カンマが含まれています。データを修正してください。↓ |3行目>.半角カンマが含まれています。データを修正してください。↓ |4行目>.半角カンマが含まれています。データを修正してください。↓

その場合、csvファイルをExcelで開き、1行目の「BR」列(70番目)に「〇」など何か文字列を入れてください。

(文字はなんでもOK、1文字でOK。そこにデータがある状態にすることが目的です) その後、csv形式で再保存し、ツールで変換を行います。

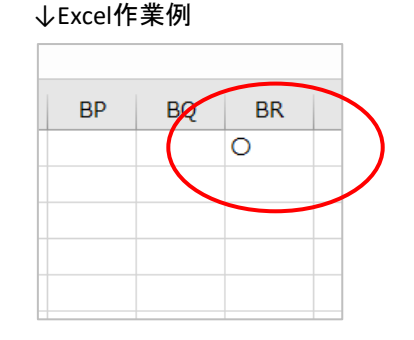

# [PART.1] 業者別データアップロード支援ツール 参考) 各業者ごとのデータ変換手順 ⑤進研アド社

サンプルフォーマット内にある進研アドフォーマットと同じフォーマットかを確認してください csv形式ではなかったり、項目名が違ったりする場合、ツールは正常動作しません 進研アドは2パターンのフォーマットがありますが、どちらも変換対応しています

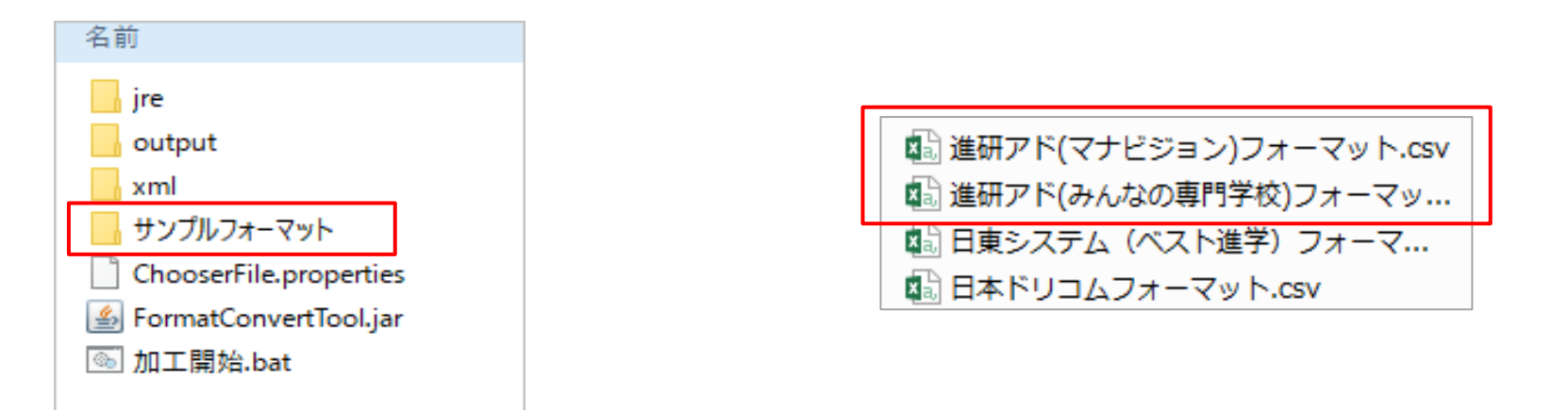

| A     | В     | С      | D     | E     | F    | G     | Н         | I     | J           | К      | L        | М        | N      | 0       | Р           | Q     |       |
|-------|-------|--------|-------|-------|------|-------|-----------|-------|-------------|--------|----------|----------|--------|---------|-------------|-------|-------|
| データ種別 | データ区分 | データ区分名 | 大学コード | 大学名   | 年度   | 受付No. | 受付日       | 媒体コード | 媒体名         | 氏名     | フリガナ     | 郵便番号     | 住所1    | 住所 2    | TEL         | 管理コード | 学生    |
| ■要発送  | - 11  | 0 2WAY | XXX   | かちめ大学 | 2018 | XXX   | 2019/2/15 | 2105  | 0 2018マナビジ: | 学順 大郎  | マナヒ゛シ゛ョン | 385 0000 | 長野県佐久市 | 野沢999   | 090 0000 00 |       | 1 202 |
| ■要発送  | 11    | 0 2WAY | xxx   | かもめ大学 | 2019 | xxx   | 2019/2/16 | 26050 | 0 2019大学発生  | 蒙学順 花子 | マナヒ゛ハナコ  | 340-0000 | 埼玉県草加市 | 运场场上町99 | 090-0000-00 | )     | 3 202 |
|       |       |        |       |       |      |       |           |       |             |        |          |          |        |         |             |       |       |

| A       | В      | С          | D              | E  | F    | G   | Н  | I        | J    | К      | L           | М    | Ν       | 0       | Р      | Q         |
|---------|--------|------------|----------------|----|------|-----|----|----------|------|--------|-------------|------|---------|---------|--------|-----------|
| 学校名     | 受け付け番号 | 資料請求日時 姓   |                | 名  | セイ   | X1  | 性別 | 郵便番号     | 都道府県 | 住所     | 電話番号        | 生年月日 | メールアドレス | メール送信許認 | 学生・ご職業 | 在学校名またに卒業 |
| かもめ専門学校 | xxx    | ####### 進祥 | 5 <del>7</del> | 花子 | シンケン | ハナコ | 女性 | 847-0082 | 佐賀   | 唐津市鴎天満 | 090-1111-22 | N/A  | N/A     | 許可しない   | 高校生    | 佐賀県立唐津東高  |
| かもめ専門学校 | xxx    | ####### 進得 | ज              | 太郎 | シンケン | タロウ | 男性 | 839-1203 | 福岡   | 久留米鴎主力 | 090-1111-22 | N/A  | N/A     | 許可しない   | 高校生    | 福岡県立浮羽工業  |

# [PART.1] 業者別データアップロード支援ツール 参考) 各業者ごとのデータ変換手順 ⑥ディスコ社

サンプルフォーマット内にあるディスコフォーマットと同じフォーマットかを確認してください csv形式ではなかったり、項目名が違ったりする場合、ツールは正常動作しません

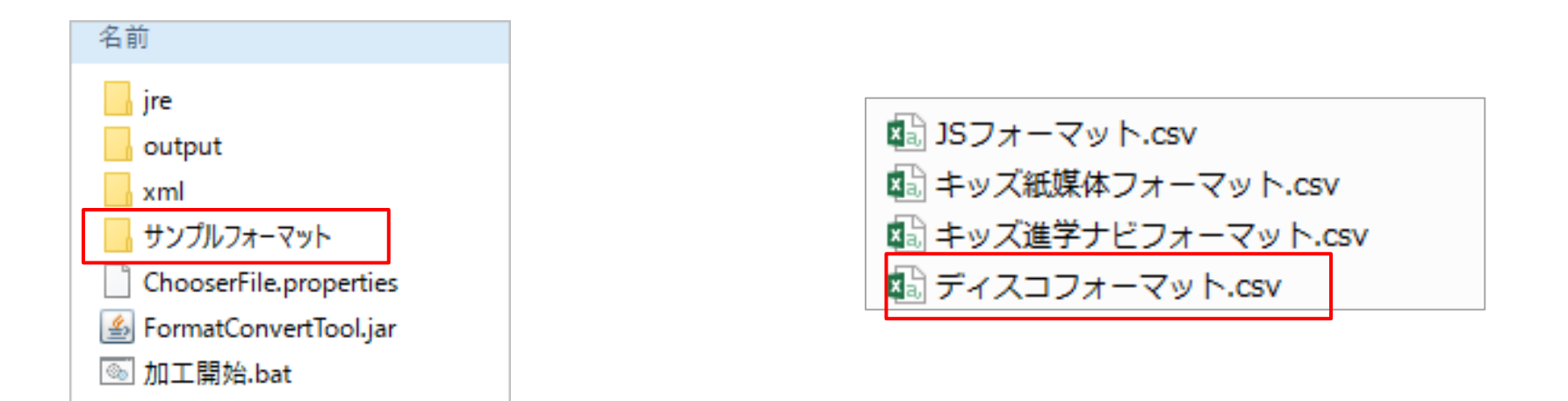

| 1 | -    | _       | -       | _     | _  | _       | -       |          | -      |         |         |       |        | -           | -           | _        | -            |    |    |
|---|------|---------|---------|-------|----|---------|---------|----------|--------|---------|---------|-------|--------|-------------|-------------|----------|--------------|----|----|
|   | A    | В       | С       | D     | E  | F       | G       | н        | I      | J       | к       | L     | M      | N           | 0           | Р        | Q            | R  |    |
|   | 学校番号 | 学校名     | 資料名     | イベント名 | 会場 | イベント開催日 | 媒体名     | 登録年月日    | 氏名     | カナ氏名    | 郵便番号    | 都道府県  | 住所     | 電話番号        | 携帯電話番号      | メールアドレス  | 携帯メールアドレ     | 性別 | 職業 |
|   | xxx  | かもめ専門学校 | 学校案内·一般 | 设入学願書 |    |         | キャリタス進学 | 20190109 | 出好 花子1 | デスコ ハナコ | 1740064 | 1 東京都 | 板橋区鴎町1 | 080-1111-1  | 111         | kamome@k | amokamo.jp : | 女  | 高杉 |
|   | xxx  | かもめ専門学校 | 学校案内·一般 | 设入学願書 |    |         | キャリタス進学 | 20190109 | 出好 花子2 | デスコ ハナコ | 1740064 | 東京都   | 板橋区鴎町1 | - 2 3 - 4 - | 080-1111-11 | 12       | kamome1@     | 女  | 高杉 |

# [PART.1] 業者別データアップロード支援ツール 参考) 各業者ごとのデータ変換手順 ⑦フロムページ社

サンプルフォーマット内にあるフロムページフォーマットと同じフォーマットかを確認してください csv形式ではなかったり、項目名が違ったりする場合、ツールは正常動作しません

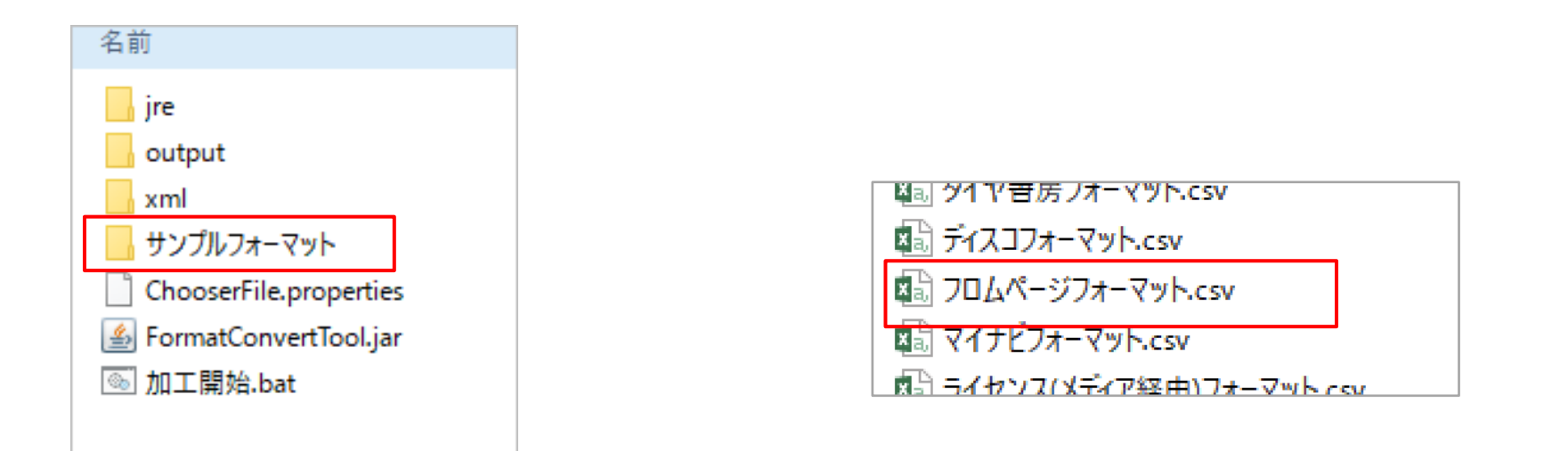

|   | A     | В              |                                            | ) E    | F      | G           | н     | I        | J                                       | К     |         | M           | N     | 0         | Р     | Q        | R     | S        |
|---|-------|----------------|--------------------------------------------|--------|--------|-------------|-------|----------|-----------------------------------------|-------|---------|-------------|-------|-----------|-------|----------|-------|----------|
| 1 | お客様コー | -<br>-<br>お客様名 | お客様学材受付者                                   | 番号 受付行 | 番号受付行番 | ≓<br>汚請求者ID | 名寄せID | 申込日      | 登録日                                     | 受注バック | - 受注資料: | 2<br>発送日    | 個別発送看 | <br>発送バッケ | 発送資料名 | <br>発送区分 | 資料請求翻 | お客様集     |
|   |       |                | عدد بيريد ر                                |        |        |             |       |          |                                         |       |         | 4           |       |           |       |          |       |          |
| Z | XXX   | かもめ八子          | WWでしていていていていていていていていていていていていていていていていていていてい | XX     |        | T XXX       | XXX   | ######## | 20187971                                | XXX   | かもの人子   | 20187971    | XXX   | XXX       | かもの人子 | 光达/月の    | XXX   | 7044 57  |
| 3 | xxx   | かもめ大学          | かもめ大学xxx                                   | xx     |        | 1 xxx       | xxx   | ######## | 2018/9/3                                | xxx   | かもめ大学   | 2018/9/3    | xxx   | xxx       | かもめ大学 | 発送済み     | xxx   | フロムページ   |
| 4 | xxx   | かもめ大学          | かもめ大学xxx                                   | xx     |        | 1 xxx       | xxx   | 2018/9/3 | 2018/9/3                                | xxx   | かもめ大学   | 2018/9/3    | xxx   | xxx       | かもめ大学 | 発送済み     | xxx   | 学校広報     |
| 5 | xxx   | かもめ大学          | かもめ大学xxx                                   | xx     | 1      | 1 xxx       | xxx   | 2018/9/4 | 2018/9/4                                | xxx   | かもめ大学   | 2018/9/4    | xxx   | xxx       | かもめ大学 | 発送済み     | xxx   | 704^°>`  |
| 6 | 1     | かもめ大学          | かもめ大学                                      |        |        | 1 000       | 000   | ######## | +++++++++++++++++++++++++++++++++++++++ |       | かもめ大き   | 4 ######### |       | 000       | かもめ大学 | 祭祥洛丸     |       | DD / A & |

# [PART.1] 業者別データアップロード支援ツール 参考) 各業者ごとのデータ変換手順 ⑧旺文社

サンプルフォーマット内にある旺文社(パスナビ)フォーマットと同じフォーマットかを確認してください csv形式ではなかったり、項目名が違ったりする場合、ツールは正常動作しません

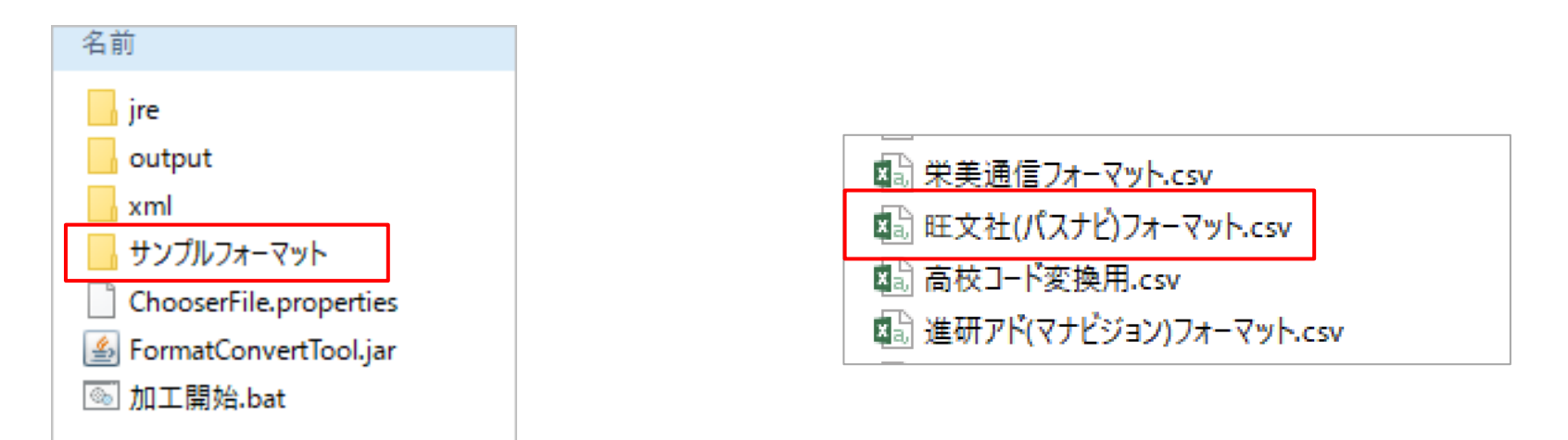

|   | A           | в          | С    | D        | E        | F    | G    | Н     | Ι    | J    | к    | L        | М     | N       | 0      | Р       | Q  | R         | S      |
|---|-------------|------------|------|----------|----------|------|------|-------|------|------|------|----------|-------|---------|--------|---------|----|-----------|--------|
| 1 | 集計開始        | 集計完了       | 請求人数 | 願書数      | 資料数      | 料金合計 | 送料合計 | +     |      |      |      |          |       |         |        |         |    |           |        |
| 0 |             |            |      |          | 0        |      |      | 00    |      |      |      |          |       |         |        |         |    |           |        |
| 2 | <del></del> | ########## | 0    | 0        | 0        | 0    |      | 50    |      |      |      |          |       |         |        |         |    |           |        |
| 3 | 請求番号        | 資料名        | 資料種別 | 資料請求E    | 送付期限     | 料金   | 送料   | 漢字名姓  | 漢字名名 | カナ名姓 | カナ名名 | 郵便番号     | 都道府県4 | ≹住所1(市D | 住所2(番地 | 住所3(建物  | 性別 | メールアドレ    | 電話番    |
| 4 | XXXXXX      | 大学案内・      | 資料   | 2019/3/8 | 2019/3/8 | 0    | ) 20 | 20 旺文 | 花子   | オウブン | ハナコ  | 1790081  | 東京都   | 練馬区 鴎   | 1-23-  | カモメビル 6 | 女性 | kamo me1@ | 9.01 E |
| 5 | xxxxx       | 大学案内・      | 資料   | 2019/3/8 | 2019/3/8 | 0    | 20   | 20 旺文 | 桜    | オウブン | サクラ  | 271 0075 | 千葉県   | 松戸市 鴎   | 123-45 | 5       | 女性 | kamo me2@ | 9.01 E |
| 6 | xxxxx       | 大学案内・      | 資料   | 2019/3/9 | 2019/3/9 | 0    | 20   | 20 旺文 | 太郎   | オウブン | タロウ  | 2260018  | 神奈川県  | 横浜市鴎区   | 1-23-  | 4 B506  | 男性 | kamo me3@ | 9.01 E |
|   |             |            |      |          |          |      |      |       |      |      |      |          |       |         |        |         |    |           |        |

# [PART.1] 業者別データアップロード支援ツール 参考) 各業者ごとのデータアップロード手順 ⑨日本ドリコム社

サンプルフォーマット内にある日本ドリコムフォーマットと同じフォーマットかを確認してください csv形式ではなかったり、項目名が違ったりする場合、ツールは正常動作しません

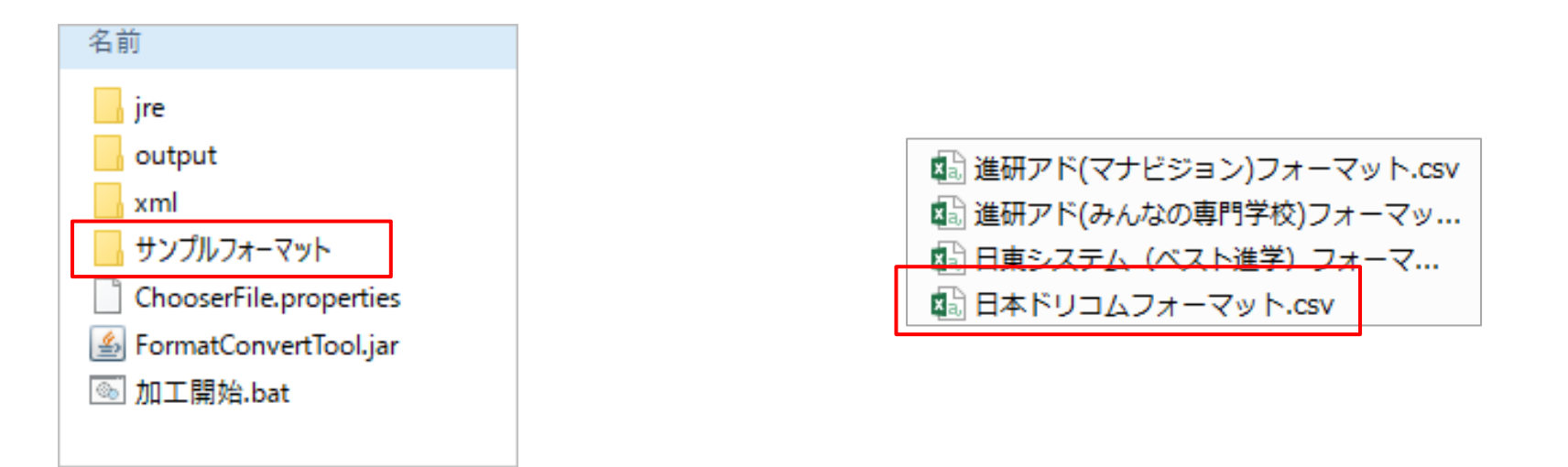

| Α     | В        | С      | D       | E     | F   | G        | Н      | I        | J           | к       | L      | М                | N     | 0      | Р     | Q       | R        |
|-------|----------|--------|---------|-------|-----|----------|--------|----------|-------------|---------|--------|------------------|-------|--------|-------|---------|----------|
| 学校コード | 学校名      | 生徒名    | 生徒名(カナ) | 性別コード | 性別  | Ŧ        | 住所1    | 住所 2     | TEL         | センターコード | 高校名    | 学年(表示)           | 進路希望1 | 進路希望名1 | 進路希望2 | 進路希望名 2 | 大媒体コード 大 |
|       |          |        | -43 604 |       |     | E00 (124 | 计中国的方面 | 47.00 AZ | 1 2 2       | 244450  |        | 4 / <del>*</del> |       |        |       |         | 201001 1 |
| ***   | 1.0の台口子( |        |         | 4     | 2 × | 303-0124 | 败半示陶口凹 | J LANJAR | 125         | 211450  | 加水同守于仪 | 14               |       |        |       |         | 201901 1 |
| xxx   | かもめ専門学校  | 日本 太郎2 | ニホン タロウ | -     | 1 男 | 750-0322 | 山口県下関市 | 鴎町123-   | 080-1111-22 | 35144A  | 豊浦高等学校 | 2年               |       |        |       |         | 201901 ド |

# [PART.1] 業者別データアップロード支援ツール 参考) 各業者ごとのデータ変換手順 ⑩KEIアドバンス社

サンプルフォーマット内にあるKEIアドバンスフォーマットと同じフォーマットかを確認してください csv形式ではなかったり、項目名が違ったりする場合、ツールは正常動作しません

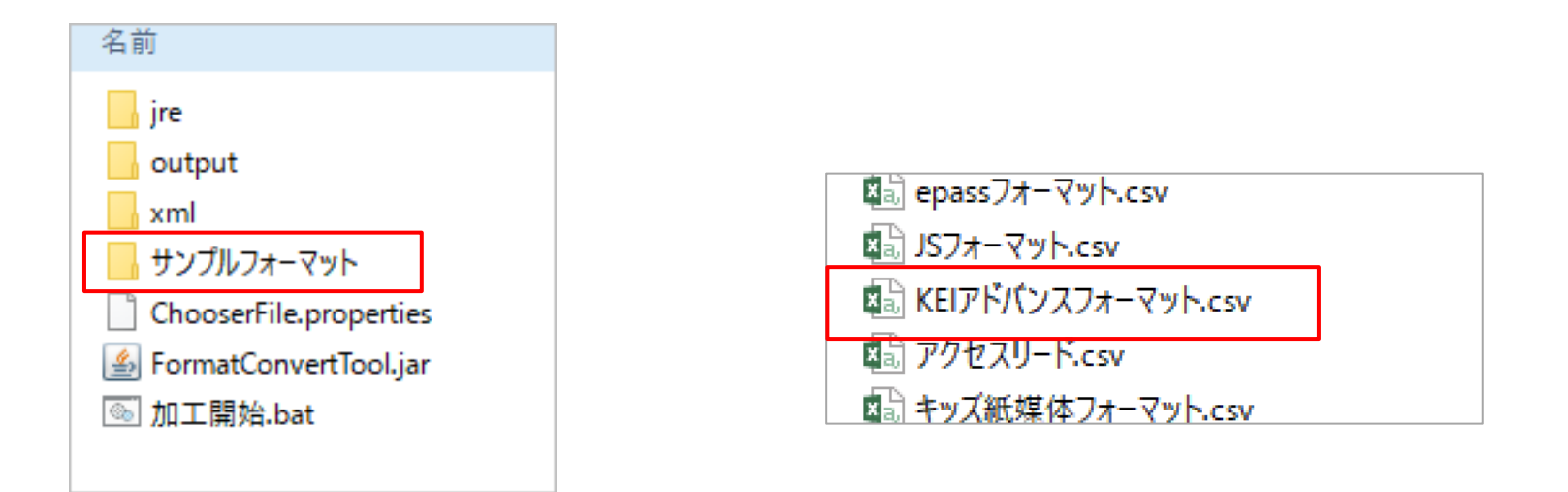

| 1 | A     | ۹.   | В    |      | С        | D  | E                             | F       | G     | Н  | I     | J         | к       | L         | М            | N          | 0         | Р               | Q        | R    | S        |
|---|-------|------|------|------|----------|----|-------------------------------|---------|-------|----|-------|-----------|---------|-----------|--------------|------------|-----------|-----------------|----------|------|----------|
| 1 | 漢字」   | 氏名   | カナ氏  | 名 !  | 生年月日     | 性別 | 属性                            | 高校コード   | 高校名   | 学年 | 高等学校적 | 郵便番号      | 県       | 住所        | 電話番号         | 携帯電話習      | メールアドレ    | 申込資料名           | 申込日      | 大学コー | ド 大学名    |
| 2 | 河合    | 太郎   | カワイ  | 夕口 : | 20031111 |    | 1 高校生                         | 18503F  | 福井工業プ | 1  |       | 910-3102  | 福井県     | 福井市鴎田     | 090-1111     | -090-1111- | kamome@k  | 大学案内            | ######## | 219  | 5 XXX大学  |
| 3 | 河合    | 太郎   | カワイ  | 夕口 1 | 19900902 |    | 1 その他学生                       | 12216F  | 稲毛高等学 | 0  | 2009  | 262-0025  | 千葉県     | 千葉市鴎田     | 090-1111     | -2223      | kamome2@  | 大学案内            | ######## | 219  | 5 XXX大学  |
| 4 | 河合    | 太郎   | カワイ  | 夕口:  | 20030220 |    | 1 高校生                         | 28504 J | 六甲学院高 | 3  |       | 669-1547  | 兵庫県     | 兵庫市鴎田     | 090-1111     | -2224      | kamo me@k | 大学案内            | ######## | 219  | 5 XXX大学  |
| 5 | 河合    | 花子   | カワイ  | いう:  | 20020217 |    | 2 高校生                         | 232570  | 高蔵寺高等 | 2  |       | 489-0952  | 愛知県     | 愛知市鴎田     | 080-1111     | -080-1111- | kamome3@  | 大学案内            | ######## | 219  | 5 XXX大学  |
| ~ | z = A | → AD | 4m / | - 6  |          |    | <ul> <li>/□ :## +/</li> </ul> |         |       | ~  |       | 000 A 404 | ㅋㅋ 百 (日 | うち 白 十方白田 | lovioni ve v |            | പ         | $+ \approx \pm$ |          |      | e kaalee |

# [PART.1] 業者別データアップロード支援ツール 参考) 各業者ごとのデータ変換手順 ①ライセンス社

サンプルフォーマット内にあるライセンスフォーマットと同じフォーマットかを確認してください csv形式ではなかったり、項目名が違ったりする場合、ツールは正常動作しません ライセンスは2パターンのフォーマットがありますが、どちらも変換対応しています

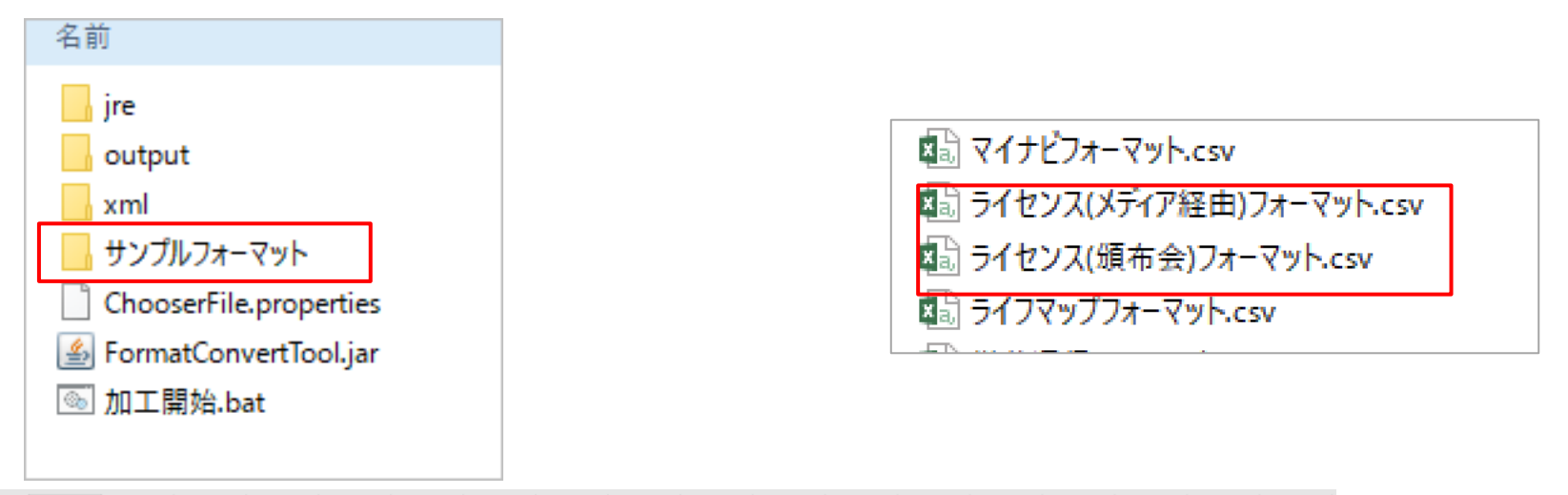

|   |   | A        | В   | С          | D  | E     | F        | G   | н  | I        | J    | K               | L           | M         | N      | 0       | P       | Q        | R         |          |
|---|---|----------|-----|------------|----|-------|----------|-----|----|----------|------|-----------------|-------------|-----------|--------|---------|---------|----------|-----------|----------|
| _ | 4 | マママナダ    | *羊  |            |    |       |          |     |    |          |      |                 |             |           |        |         |         |          |           | <u> </u> |
|   | 2 | 通知日      | 氏名  | フリガナ       | 性別 | 学校所在地 | <u> </u> | 高校名 | 学年 | 郵便番号     | 住所1  | 住所2             | E-mail      | 電話番号      | 媒体     | 希望分野    |         |          |           | 1        |
|   | З | ######## | 首励士 | AT1274 907 | (力 | 果 示 御 | 御虹       | 小石  | 14 | 136-0072 | 果乐郁  | <u>מא</u> סטיית | testi @test | 080-1111  | 20术机 刀 | 「児里子 味  | 頁子、 教員: | 良力(話を住く) | 川椎 困 教 調/ | ,        |
|   | 4 | ######## | 雷扇子 | 花ライセンス ハナ  | 女  | 神奈川県  | 県立       | 足柄  | 2年 | 250-0112 | 神奈川県 | かもめ市か           | test2@test  | 080-1111- | 20系統·分 | · 児童学·保 | 育学      |          |           |          |
|   | 5 | ######## | 雷扇子 | 次ライセンス シロ  | 男  | 神奈川県  | 私立       | 相模原 | 3年 | 136-0072 | 東京都  | かもめ区か           | test3@test  | 080-1111  | 20系統·分 | 児童学·保   | 育学、教員   | 義成課程<3   | カ稚園教諭ン    | >        |
|   | 6 | ######## | 雷扇子 | 桜 ライセンス サク | 女  | 神奈川県  | 県立       | 相模原 | 1年 | 250-0112 | 神奈川県 | かもめ市か           | test4@test  | 080-1111  | 20系統·分 | )児童学·保  | 育学      |          |           |          |
|   | 7 | ######## | 雷扇子 | ニライセンスシロ   | 男  | 神奈川県  | 私立       | かもめ | 3年 | 136-0072 | 東京都  | かもめ区か           | test5@test  | 080-1111  | 20系統·分 | 児童学·保   | 育学、教員:  | 義成課程<3   | カ稚園教諭>    | >        |

|    | Δ        | B                             | 0              |        | F        | F     | G               | Н        | T         |           | K     |     |
|----|----------|-------------------------------|----------------|--------|----------|-------|-----------------|----------|-----------|-----------|-------|-----|
| 1  | 都道府県     | <b>→</b>                      | -<br>学校名       | <br>学年 | 性別       | 氏名    | フリガナ            | 郵便番号     | 住所        | イベント      | 希望分野  | _   |
| 2  | 栃木県      | 私立                            | 白鴎大学別          | i1年    | 女        | 雷頒 花子 | ライハンフ゜ハナ        | 307-0001 | 茨城県鴎市     | 開催日3月     | カモメ学  |     |
| З  | 静岡県      | 私立                            | 城南静岡           | 2年     | 男        | 雷頒 太郎 | ライハンフ。タロウ       | 422-8021 | 静岡県鴎市     | 開催日3月     | 経済学、経 | 営学  |
| 4  | 神奈川県     | 私立                            | 向上             | 2年     | 男        | 雷頒 太郎 | ライハンフ。タロウ       | 254-0014 | 神奈川県図     | 開催日3月     | 体育学・健 | 康科学 |
| E. | Hビ EE 1月 | $\mathfrak{O}$ $\mathfrak{S}$ | <b>虻</b> 白 🕆 国 | 0 tr   | <b>=</b> | 赤心 大的 | 1= 7 or the bod | 070 0000 | 光 田 旧 戸白士 | PR/ど ロッ 日 |       | 电均应 |

# 参考) 各業者ごとのデータアップロード手順 <sup>10さんぽう社</sup>

サンプルフォーマット内にあるさんぽうフォーマットと同じフォーマットかを確認してください csv形式ではなかったり、項目名が違ったりする場合、ツールは正常動作しません さんぽうは2パターンのフォーマットがありますが、どちらも変換対応しています

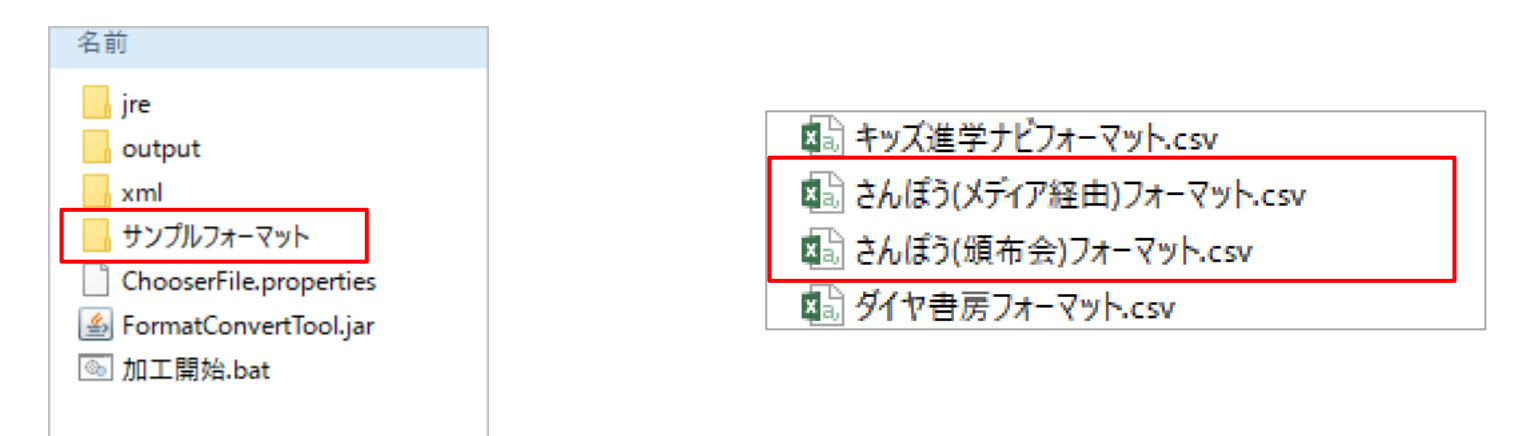

| 1 | A     | В                       | С            | D               | Е      | F    | G               | н        | Ι      | J       | К                     | L      | M      | N       | 0      |
|---|-------|-------------------------|--------------|-----------------|--------|------|-----------------|----------|--------|---------|-----------------------|--------|--------|---------|--------|
| 1 | XXX学校 | 広報ご担当者権                 | <del>,</del> |                 |        |      |                 |          |        |         |                       |        |        |         |        |
| 2 | ※学年   | は4月1日より新                | 学年で表         | 記しておりま          | す。(旧学: | 年ではあ | りませんので          | ご注意下さい   | )      |         |                       |        |        |         |        |
| 3 |       |                         |              |                 |        |      |                 |          |        |         |                       |        |        |         |        |
| 4 | 氏名    | フリがナ 性                  | 別            | 高校国公和           | 高校所在地  | 高校名  | 学年              | 郵便番号     | 住所県名   | 住所      | 電話番号 諱                | i求資料   | 弊社媒体   |         |        |
| 5 | 散歩花子  | <del>リンホウ n / i 女</del> |              | <del>市立 (</del> | 「秋泉」   | 平府市: | <del>立¶2年</del> | 400-0042 | 山梨県    | 甲病市鴟町   | <del>380-1111-K</del> | キンラン   | さんぼう   | 産業ネット・ス | マートフォン |
| 6 | 散歩 桜  | サンポウ サクラ女               |              | 県立 し            | 山形県    | 県立新加 | 主南1 年           | 999-4121 | 山形県    | 北村山郡回   | 080-1111-<            | (ンフ>   | 学びのす   | すめNo.7  |        |
| 7 | 散歩 太郎 | ß サンホや 知り 男             |              | 県立 7            | 茨城県    | 県立水洋 | 毎道2年            | 303-0034 | 茨城県    | 常総市南鴎   | ⊞T1234-5 <.           | (ンフ>   | さんぼうえ  | 隹学ネット・ス | マートフォン |
|   | 1     |                         |              |                 |        |      |                 |          |        |         |                       |        |        |         |        |
|   | A     | в                       | С            | D               |        | Е    | F               | G        | н      | I       | J                     |        | к      | L       | м      |
| 1 | XXXご担 | 日当者様                    |              |                 |        |      |                 |          |        |         |                       |        |        |         |        |
| 2 |       | (株)さんほ                  | (うより資        | 料配布会            | 配布報告   | ・※配ね | 布会にて配ね          | 午済みリスト   | です。資料  | 送付の必    | 要はござい                 | ません。   |        |         |        |
|   |       |                         | -            |                 |        |      |                 |          |        |         |                       |        |        |         |        |
| 4 | 氏名    | フリカ・ナ                   | 性別           | 高校名             | 3 学生   | E    | 郵便番号            | 県名       | 住所     | 請求資料    | · 配布会場                | 記布:    | 会日付    | 有料資料送   | 付可     |
| 5 | 散歩配   | 花サンポウ ハナ                | 女            | あずさ             | 第一2年   |      | 2770861         | 千葉県      | 柏市鴎123 | 3 〈バンフ〉 | あずさ第                  | - 20   | 19/3/1 |         |        |
| 6 | 散歩配   | 太サンホウ タロウ               | り男           | 県立翻             | ∛子膏1年  |      | 3140408         | 茨城県      | 神栖市鴎1  | (バンフ>   | 銚子配布                  | i∄ 201 | 9/2/12 |         |        |

# [PART.1] 業者別データアップロード支援ツール 参考) 各業者ごとのデータ変換手順 ③栄美通信社

サンプルフォーマット内にある栄美通信フォーマットと同じフォーマットかを確認してください csv形式ではなかったり、項目名が違ったりする場合、ツールは正常動作しません

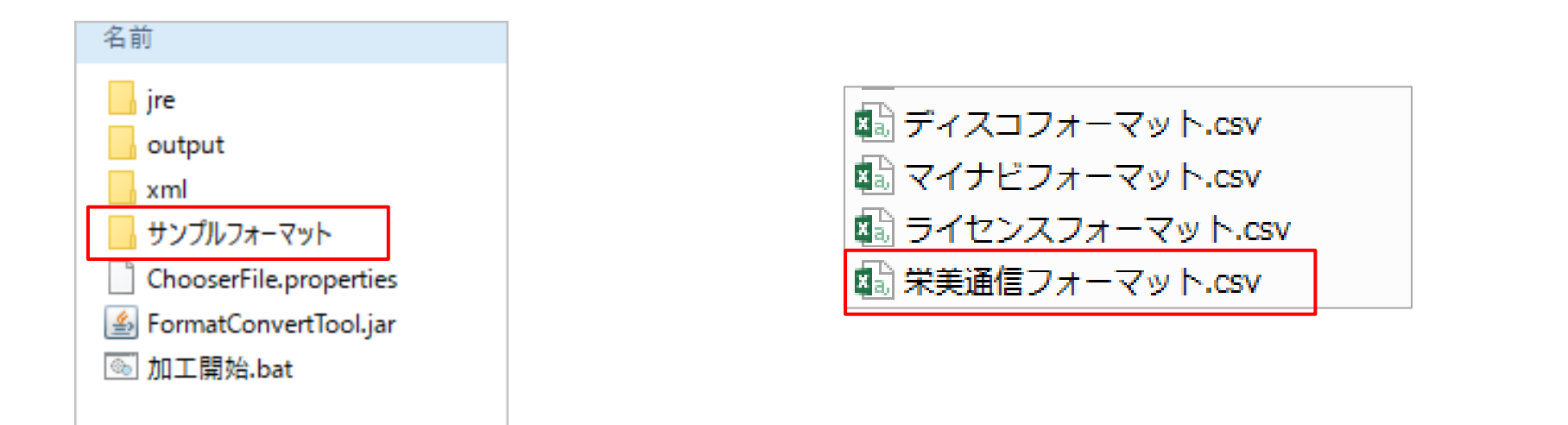

| А         | В       | С       | D        | E      | F      | G          | н       | I    | J      | К           | L          | М      | N  | 0   | Р          | Q  |      |
|-----------|---------|---------|----------|--------|--------|------------|---------|------|--------|-------------|------------|--------|----|-----|------------|----|------|
| 配信日       | 送信先学校名  | 請求媒体名   | 郵便番号     | 申込者住所1 | 申込者住所2 | 申込者住所 3    | 申込者姓    | 申込者名 | フリガナ   | 電話番号        | E-Mailアドレス | 在籍高校所在 | 設立 | 高校名 | 性別         | 学年 | 生年,  |
| 2017/8/22 | かもの専門子や | プチュラノート | 690-3401 | 島根県    | 敗口卻媽可宣 | <b>冯</b> 京 | 米美      | 花士   | エイビバナコ | 080-1111-22 | kamomei@   | 島根県    | 県立 | 飯南  | <u>ن</u> ع | 2年 | 2000 |
| 2017/0/20 | 1       |         |          | 1      |        |            | 334 34C | 1.60 |        |             |            | 1 00   |    | ++1 | -          | ~~ | 2    |

# [PART.1] 業者別データアップロード支援ツール 参考) 各業者ごとのデータ変換手順 ⑭ 廣告社

サンプルフォーマット内にある廣告社フォーマットと同じフォーマットかを確認してください csv形式ではなかったり、項目名が違ったりする場合、ツールは正常動作しません

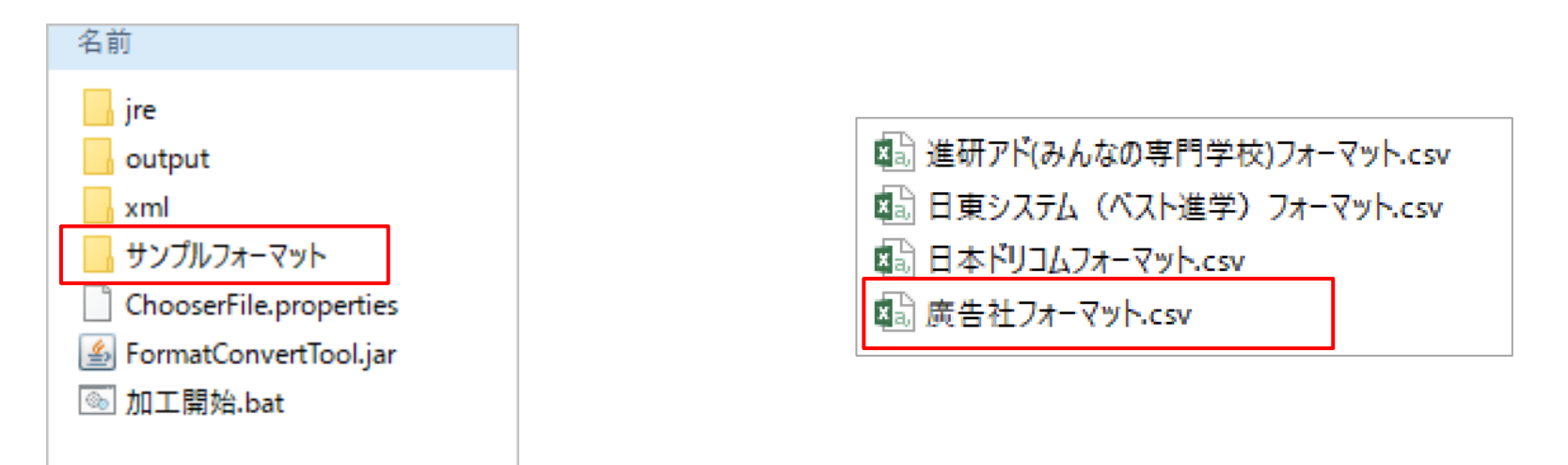

|   | А     | В     | 0     | D      | F      | F  | G         | н        | I   | J     | ĸ     |
|---|-------|-------|-------|--------|--------|----|-----------|----------|-----|-------|-------|
| 1 | 請求コード | 名字(姓) | 名字(名) | フリガナ(妙 | フリガナ(名 | 性別 | 生年月日      | 郵便番号     | 住所1 | 住所2   | 住所3   |
| 2 | XXXXX | 廣告    | 花子    | コウコク   | ハナコ    | 女  | 2002/7/12 | 438-0014 | 静岡県 | 磐田市鴎西 | 123-4 |
| 3 | xxxxx | 廣告    | 桜     | コウコク   | サクラ    | 女  | 2002/7/12 | 438-0014 | 静岡県 | 磐田市鴎南 | 123-4 |
|   |       |       |       |        |        |    |           |          |     |       |       |

# [PART.1] 業者別データアップロード支援ツール 参考) 各業者ごとのデータ変換手順 ⑮ダイヤ書房社

サンプルフォーマット内にあるダイヤ書房社フォーマットと同じフォーマットかを確認してください csv形式ではなかったり、項目名が違ったりする場合、ツールは正常動作しません

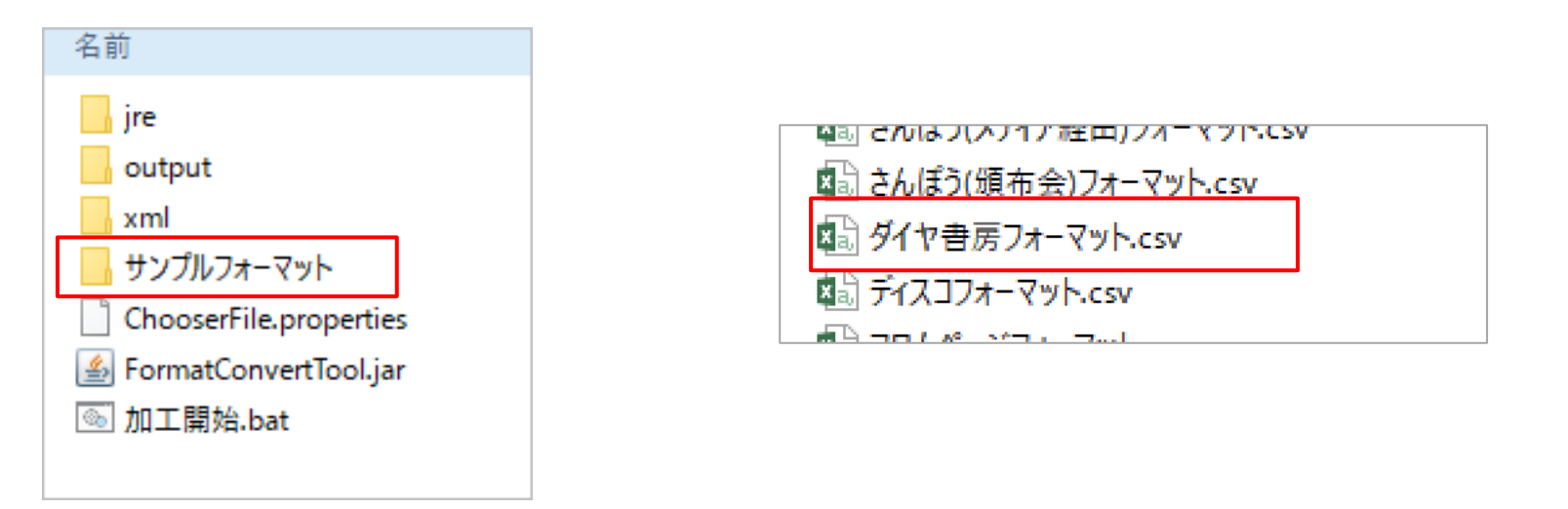

| _               |      |    |                        |          |       |           |         |     |          |           |        |        |                 |      |                      |
|-----------------|------|----|------------------------|----------|-------|-----------|---------|-----|----------|-----------|--------|--------|-----------------|------|----------------------|
|                 | Δ    |    |                        |          | F     | F         |         | ы   | т        | 1         |        | 1      | ьd              | NI   | 0                    |
|                 | - A  |    |                        |          |       |           | u u     |     | <b>1</b> | U         |        |        | I IVI           | IN   |                      |
| 1               | 整理番号 | 氏名 | カナ氏名                   | 郵便番号     | 住所    | 電話番号      | 学校名     | 学年  | 性別       | 生年月日      | 小社媒体   |        | 備考              | 年度   | 請求区分                 |
| I               |      |    | a medica in the second |          |       |           |         |     |          |           |        |        | سين وري المراجع |      | A REAL PROPERTY OF A |
| $\underline{2}$ | 3335 | 吉厉 | <u> 入即777 747</u>      | 630-0272 | へ阪府果/ | 1080-1111 | 日中立日和高  | 「年王 | 円        | 20037878  | Wing I | WING-B | 14頁   健康        | 2019 | 資料請习                 |
| 3               | 3390 | 書房 | 花子ダイヤハカコ               | 601-1248 | 京都府京都 | 080-1111  | - 北稜高等学 | 3年生 | 女        | 2002/3/20 | Wing I | WING-B | 文学·史学           | 2019 | 資料請求                 |
| 4               | 3395 | 書房 | 次郎ダイヤショウ               | 661-0024 | 兵庫県尼崎 | 080-1111  | - 市立尼崎双 | 3年生 | 男        | 2001/5/31 | Wing I | WING-B | 文学·史学           | 2019 | 資料請求                 |

# [PART.1] 業者別データアップロード支援ツール 参考) 各業者ごとのデータ変換手順 16アクセスリード社

サンプルフォーマット内にあるアクセスリードフォーマットと同じフォーマットかを確認してください csv形式ではなかったり、項目名が違ったりする場合、ツールは正常動作しません

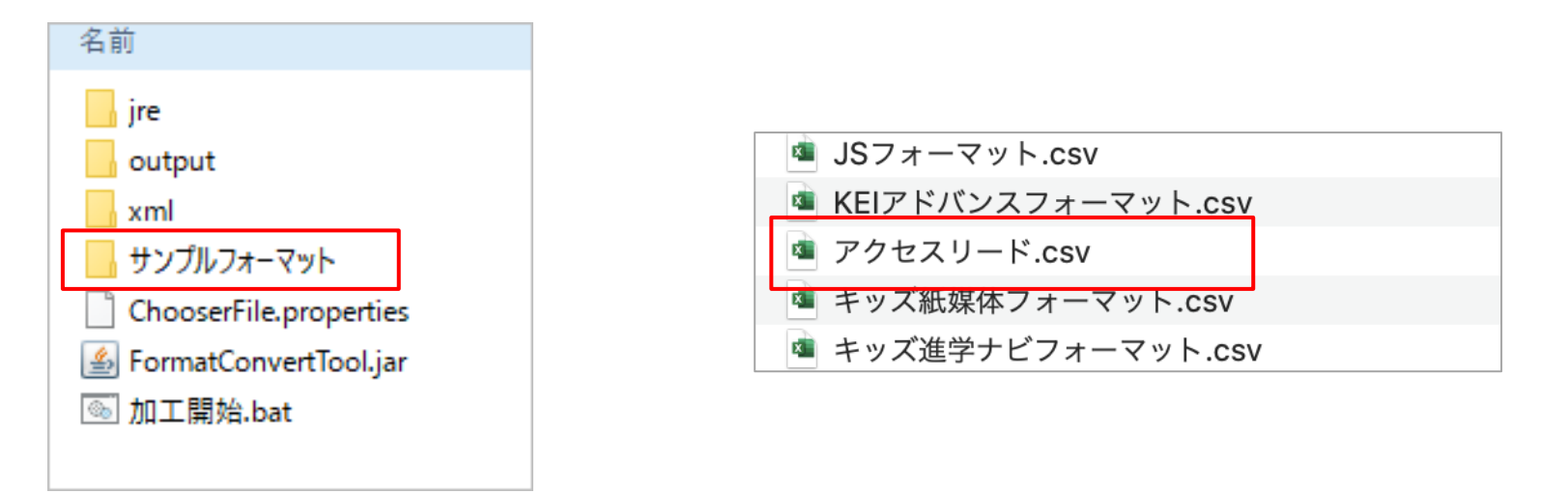

| I | A      | В         | С       | D E      | F         | G        | н  | I         | J         | κ    | L     | M                                                                                                    | N          | 0             | Р    | Q     | R      |
|---|--------|-----------|---------|----------|-----------|----------|----|-----------|-----------|------|-------|----------------------------------------------------------------------------------------------------|------------|---------------|------|-------|--------|
|   | ID     | 請求日時      | 請求者の層名前 | (姓) 名前(4 | 名) フリガナ(t | z フリガナ(メ | 性別 | 生年月日      | 郵便番号      | 都道府県 | 住所    | アバート・マ                                                                                                    | 電話番号       | メールアドレ        | 進学者の | 右進学者の | √∄進学者の |
| 2 | 243919 | ######### | 進学者の俳阿久 | . 母子     | アクセス      | ハハコ      | 女性 | ######### | 248-0021  | 神奈川県 | 鎌倉市鴎町 | 打12-34                                                                                                    | 080-1111-  | -kamome@k     | 高校生  | 阿久    | 花子     |
| 3 | 243866 | ########  | 進学する本阿久 | .1 花子1   | アクセス      | ハナコ      | 女性 | ########  | 699-01.08 | 島根県  | 松江市東図 | 99月12日。<br>19月1日 - 19月11日<br>19月11日 - 19月11日<br>19月11日 - 19月11日<br>19月11日 - 19月11日<br>19月11日<br>19月111日<br>19月1111111<br>19月1111111111 | 3080-1111- | kamome1@      | 高校生  | 阿久1   | 花子1    |
| 1 | 243814 | ########  | 進学者の礼阿久 | 2 祖母子    | アクセス      | ンボコ      | 女性 | ######### | 252-0131  | 神奈川県 | 相模原市網 | 绿区鸥町1-                                                                                                    | 2080-1111- | -<br>kamome2@ | 高校生  | 阿久    | 太郎     |

# [PART.1] 業者別データアップロード支援ツール 参考) 各業者ごとのデータ変換手順 ①ライフマップ社

サンプルフォーマット内にあるライフマップフォーマットと同じフォーマットかを確認してください csv形式ではなかったり、項目名が違ったりする場合、ツールは正常動作しません

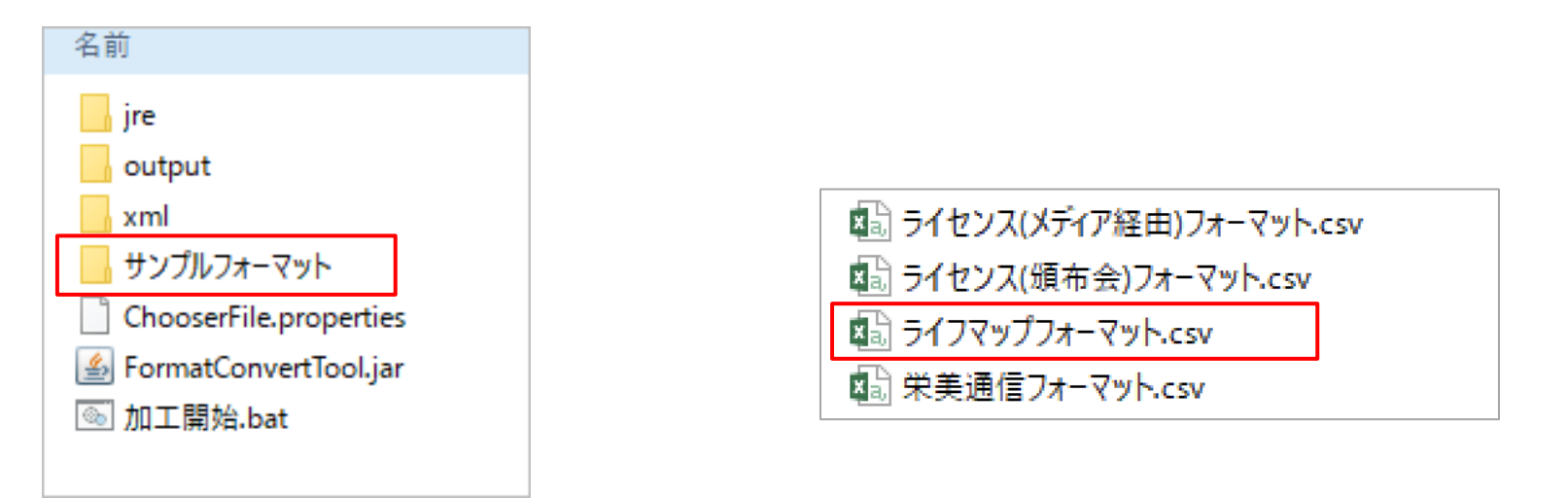

| T | A      | В   | С  | D   | E       | F       | G  | Н        | I       | J    | К    | L         | М          | Ν         | 0      | Р   | Q       | R      |
|---|--------|-----|----|-----|---------|---------|----|----------|---------|------|------|-----------|------------|-----------|--------|-----|---------|--------|
| L | 学校ID   | 興味度 | 姓  | 名   | 姓(ふりがな) | 名(ふりがな) | 性別 | 生年月日     | 郵便番号    | 都道府県 | 住所1  | 住所2       | 電話番号       | メールアドレ    | 希望学科   | 職業  | 最終学歴 都違 | 最終学歴 学 |
| 2 | KAMOME | С   | 来歩 | 花子  | らいふ     | はなこ     | 女性 | 1999/4/8 | 1140003 | 東京都  | 鴎区鴎町 | 1-23-4 セン | 8011112222 | kamome@ka | カモメデザイ | 大学生 | 長崎県     | 高等学校   |
| 3 | KAMOME | С   | 来歩 | 太郎  | らいふ     | たろう     | 男性 | 2001/8/1 | 1920043 | 東京都  | 鴎市鴎町 | 12-3-45   | 9011112222 | kamome1@k | カモメ観光学 | 高校生 | 東京都     | 高等学校   |
| 4 | KAMOME | С   | 来歩 | 太郎2 | らいふ     | たろう     | 男性 | 2000/6/9 | 9350033 | 富山県  | 鴎市鴎田 | 321       | 9011113333 | kamome2@k | カモメイラス | 浪人生 | 富山県     | 高等学校   |

# [PART.1] 業者別データアップロード支援ツール 参考) 各業者ごとのデータ変換手順 (Bepass社

サンプルフォーマット内にあるepassフォーマットと同じフォーマットかを確認してください csv形式ではなかったり、項目名が違ったりする場合、ツールは正常動作しません

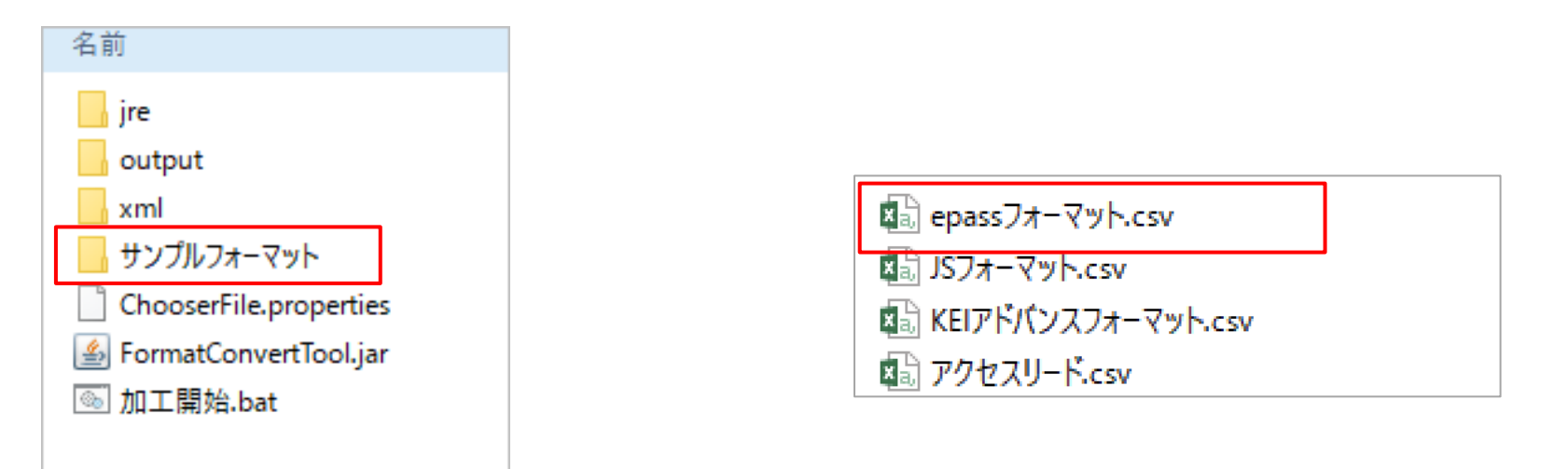

|   | A A       | В      | С      | D       | E    | F     | G         | Н  | Ι         | J   | K     | L    |
|---|-----------|--------|--------|---------|------|-------|-----------|----|-----------|-----|-------|------|
| 1 | 請求日       | 氏名     | ふりがな   | 郵便番号    | 都道府県 | 住所    | E-mail    | 性別 | 生年月日      | 職種  | 高校名   | 学年   |
| 2 | 2019-03-1 | 伊羽 花子  | イバス ハラ | 7138103 | 岡山県  | 倉敷市鴎島 | kamo me@k | 女  | 2001-04-0 | その他 |       |      |
| 3 | 2019-03-1 | 伊羽 花子1 | イバス ハラ | 5690051 | 大阪府  | 高槻市鴎田 | kamome1@  | 女  | 2001-03-1 | 高校生 | 大阪府立日 | 3年生  |
| 4 | 2019-03-1 | 伊羽 花子2 | イバス ハラ | 9188032 | 福井県  | 福井市南國 | kamome2@  | 女  | 2001-03-0 | 高校生 | 福井高校  | 1 年生 |

#### [PART.2] スタディサプリ for MARKETING

# 1. スマッケに募集支援項目を追加する

#### 業者別データアップロード支援ツールにて、初めてその業者のデータを使用される場合は、 スマッケの基本項目にはない項目のマッピング先として、事前に募集支援項目を作成します。

| 25         | for MARKETIN<br>איז איז איז איז איז איז איז איז איז איז | NG<br>CRUIT |                |  |
|------------|---------------------------------------------------------|-------------|----------------|--|
| Ch         | ダッシュボード                                                 |             | 個人検索           |  |
| <b>±</b>   | ダウンロード                                                  | Þ           | 個人登録           |  |
| 20,        | 個人管理                                                    | Þ           | 個人一括登録<br>個人統合 |  |
|            | メッセージ送信                                                 | Þ           | 募集支援項目         |  |
| <b>~</b>   | オープンキャンパス<br>アンケート                                      | ×           | 検索対象外一覧        |  |
| NEW<br>IPI | 高校情報・訪問管理                                               | Þ           | 図 属性 ※いずれかの属書  |  |

#### 募集支援項目の設定状況一覧

スタディサプリ for Marketing内であらかじめ設定されている項目(氏名や学校名等)以外に、貴校の必要な項目を自由に設定できます。 項目の属性(データ形式)は**選択・数値入力・文字列**のいずれかから選択できます。

#### 募集支援項目一覧

| No. | 募集支援項目名称 | 属性  | 更新日        |
|-----|----------|-----|------------|
| 01  | 希望分野     | 文字列 | 2019/03/05 |
| 02  | 高校の学科    | 文字列 | 2019/03/17 |

#### [PART.2] スタディサプリ for MARKETING

# 2. スマッケにテンプレートを追加する

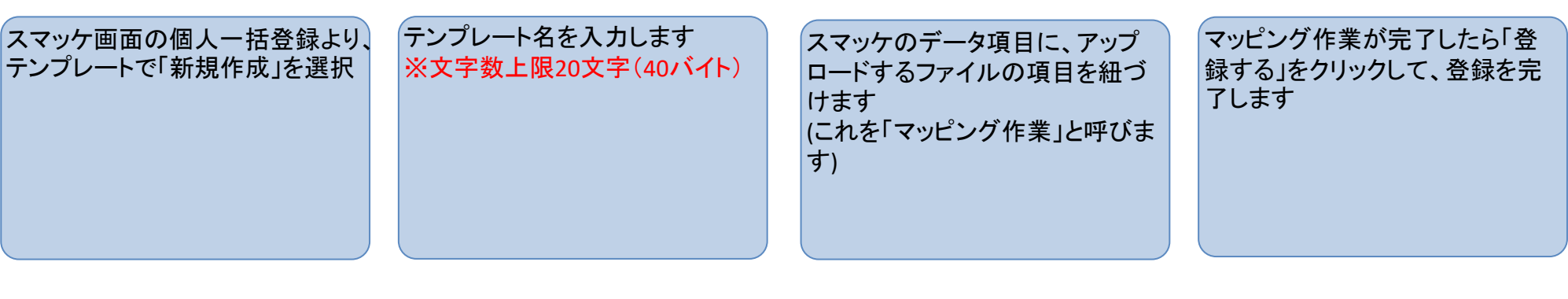

| 人管理             | アップロードファイルカラム紐付け編集                        |
|-----------------|-------------------------------------------|
| ップロードデータ選択      | アップロード情報                                  |
| テンプレート 🛅 新規作成 🔹 | テンプレート 💽 *加工ツール_ライセンス資料 🕕                 |
| 種別 💽 資料請求 👻     | 反応種別 資料請求                                 |
| ×ディア            | メディア ライセンスアカデミー                           |
| 1271-67714 (3)  | ファイル名 加工済_ライセンス資料請求_2019年3月8日17時40分0秒.csv |
| ファイルをアップロードする   | レコード件数 8                                  |

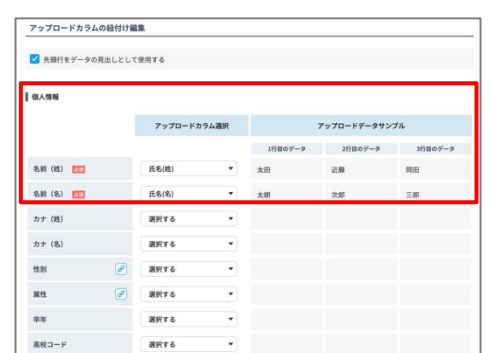

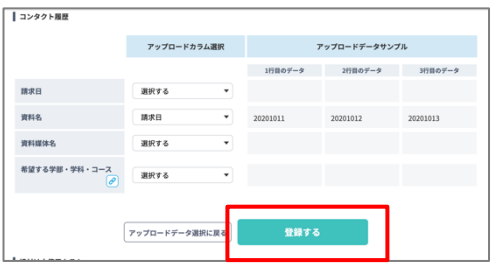

※スマッケの項目と揃っている項目は、同じ項目名を紐づけてください。 ※2回目以降、該当業者のデータをツール変換~アップロードする場合は、 ここで作成したテンプレートを使用することでマッピング作業を省略できます

# [PART.2] スタディサプリ for MARKETING 3. アップロードエラーの場合

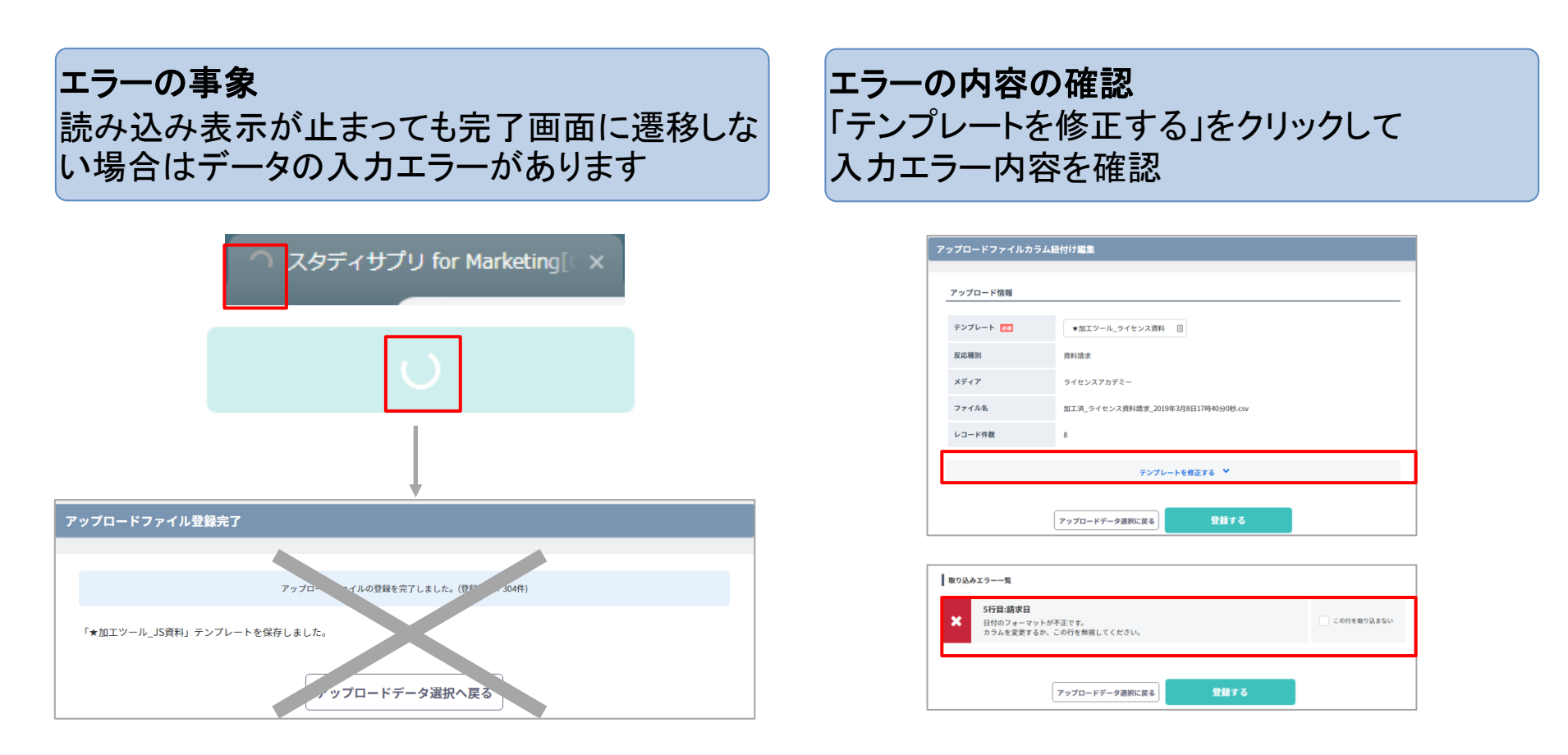

「登録する」ボタンの読み込み表示や、ブラウザのタブの読み込み表示が止まっても登録完了画面に 遷移しない場合は入力エラーが発生していますので、アップロードしたデータを確認ください